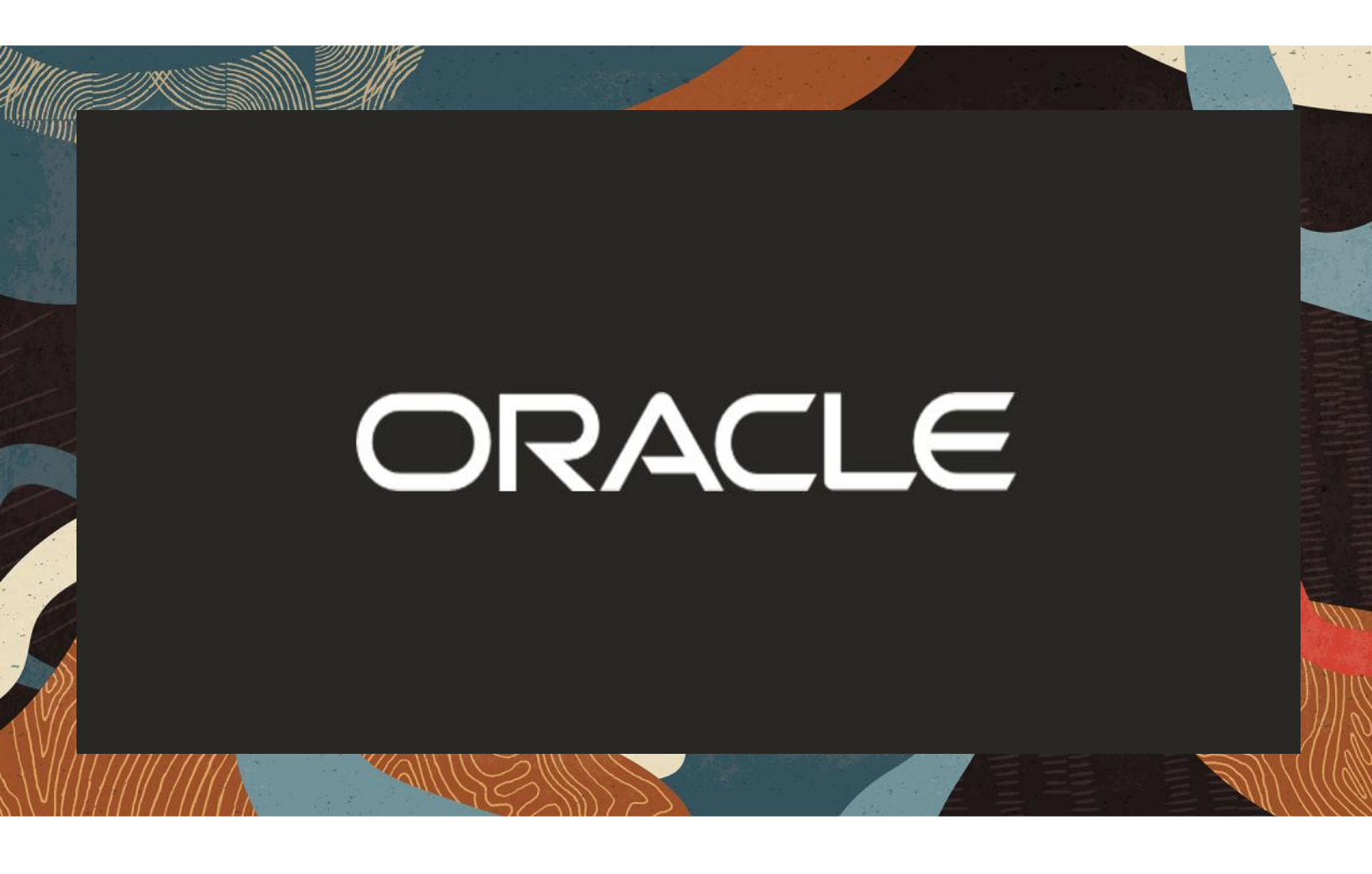

Oracle SBC integration with Cisco Broadworks and Webex BYoPSTN

**Technical Application Note** 

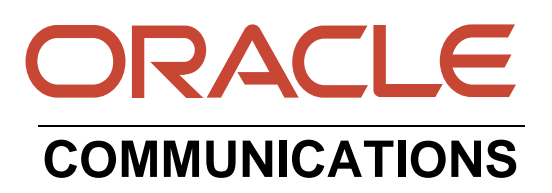

# Disclaimer

The following is intended to outline our general product direction. It is intended for information purposes only, and may not be incorporated into any contract. It is not a commitment to deliver any material, code, or functionality, and should not be relied upon in making purchasing decisions. The development, release, and timing of any features or functionality described for Oracle's products remains at the sole discretion of Oracle.

# **Revision History**

| Version | Description of Changes                                               | Date Revision Completed       |
|---------|----------------------------------------------------------------------|-------------------------------|
| 1.0     | Oracle SBC integration with<br>Cisco Broadworks and<br>Webex BYoPSTN | 27 <sup>th</sup> October 2022 |
| 2.0     | Added internal review comments                                       | 24 th November 2022           |

## **Table of Contents**

| 1. INTENDED AUDIENCE                                      | 4  |
|-----------------------------------------------------------|----|
| 2. DOCUMENT OVERVIEW                                      | 4  |
| 2.1. WEBEX FOR CISCO BROADWORKS SERVICE PROVIDERS BYOPSTN | 4  |
| 3. INTRODUCTION                                           | 5  |
| 3.1. AUDIENCE                                             | 5  |
| 3.2. REQUIREMENTS                                         | 5  |
| 3.3. Architecture                                         | 6  |
| 4. CONFIGURING THE SBC                                    | 7  |
| 4.1. VALIDATED ORACLE SBC VERSION                         | 7  |
| 5. NEW SBC CONFIGURATION                                  |    |
| 5.1. ESTABLISHING A SERIAL CONNECTION TO THE SBC          |    |
| 5.2. CONFIGURE SBC USING WEB GUI                          |    |
| 5.3. CONFIGURE SYSTEM-CONFIG                              |    |
| 5.4. Configure Physical Interface values                  |    |
| 5.5. Configure Network Interface values                   | 14 |
| 5.6. ENABLE MEDIA MANAGER                                 | 16 |
| 5.7. ENABLE SIP-CONFIG                                    |    |
| 5.8. CONFIGURE REALMS                                     |    |
| 5.9. CONFIGURING A CERTIFICATE FOR SBC                    |    |
| 5.10. TLS-PROFILE                                         |    |
| 5.11. CONFIGURE SIP INTERFACES.                           |    |
| 5.12. CONFIGURE SESSION-AGENT                             |    |
| 5.15. CONFIGURE LOCAL-POLICY                              |    |
| 5.14. CONFIGURE STEERING-FOOL                             |    |
| 5.16. CONFIGURE MEDIA SECURITY PROFILE                    |    |
|                                                           |    |
| 6. EXISTING SBC CONFIGURATION                             |    |

### **1. Intended Audience**

This document is intended for use by Oracle Systems Engineers, third party Systems Integrators, Oracle Enterprise customers and partners and end users of the Oracle Enterprise Session Border Controller (SBC). It is assumed that the reader is familiar with basic operations of the Oracle Enterprise Session Border Controller platform along with Cisco Webex Meetings with 3<sup>rd</sup> Party Local Gateway.

### 2. Document Overview

This Oracle technical application note outlines how to configure the Oracle SBC to interwork between PSTN Trunk with Cisco Webex Meetings Solution. The solution contained within this document has been tested using Oracle Communication SBC with software version **OS840p12 (SCZ8.4.0 Patch 12)** 

Please find the related documentation links below:

- 1. Webex for Cisco BroadWorks Solution Guide <u>https://help.webex.com/en-us/article/n0h4eh4/Webex-for-Cisco-BroadWorks-Solution-Guide</u>
- 2. Configure Webex Meetings in Cisco Webex Site Administration <u>https://help.webex.com/en-us/article/6maub2/Configure-Webex-Meetings-in-Cisco-Webex-Site-Administration</u>

### 2.1. Webex for Cisco BroadWorks Service Providers BYoPSTN

The BYoPSTN solution helps customers bring their own phone numbers while using Cisco Webex interconnected with Cisco Broadworks.

#### Configure the SBC FQDN on Webex Meetings

On the Webex Portal ,Go to Settings->BroadWorksCalling->Meeting Join Config. Create a DNS SRV group with DNS SRV record as SBC FQDN. For eg: cloudsbc.cgbusolutionslab.com

Configure test subscribers using the Subscriber API's that map phone number to meeting access codes.

A custom template that maps the Cisco Phone Number Group with the DNS SRV group. A meeting UUID that is generated on Webex using a custom template on Webex Meetings .This UUID is configured on Cisco BroadWorks.

For more information refer here. <u>https://help.webex.com/en-us/article/n0h4eh4/Webex-for-Cisco-BroadWorks-Solution-Guide</u>

Please note that the IP Addresses, FQDN and configuration names and details given in this document are used for reference purposes only. These same details cannot be used in customer configurations. End users of this document can use the configuration details according to their network requirements. There are some public facing IPs (externally routable IPs) that we use for our testing are masked in this document for security reasons.

### 3. Introduction

### 3.1. Audience

This is a technical document intended for telecommunications engineers with the purpose of configuring BYoPSTN for Cisco BroadWorks Service providers using Oracle Enterprise SBC. There will be steps that require navigating the Oracle SBC GUI interface, understanding the basic concepts of TCP/UDP, IP/Routing, DNS server, SIP/RTP and TLS/SRTP are also necessary to complete the configuration and for troubleshooting, if necessary.

#### 3.2. Requirements

• Fully functioning Cisco Webex Control Hub (Provisioned Webex Control Hub with necessary Webex Meetings licenses/Subscription and also prepared Webex Meetings environment)

http://cs.co/Webex-Calling-Environment

- Oracle Enterprise Session Border Controller (hereafter Oracle SBC) running 8.4.0 version
- Cisco BroadWorks version Rel23

The below revision table explains the versions of the software used for each component: This table is Revision 1 as of now:

| Software Used | SBC Version |
|---------------|-------------|
| Revision 1    | 8.4.0       |

### 3.3. Architecture

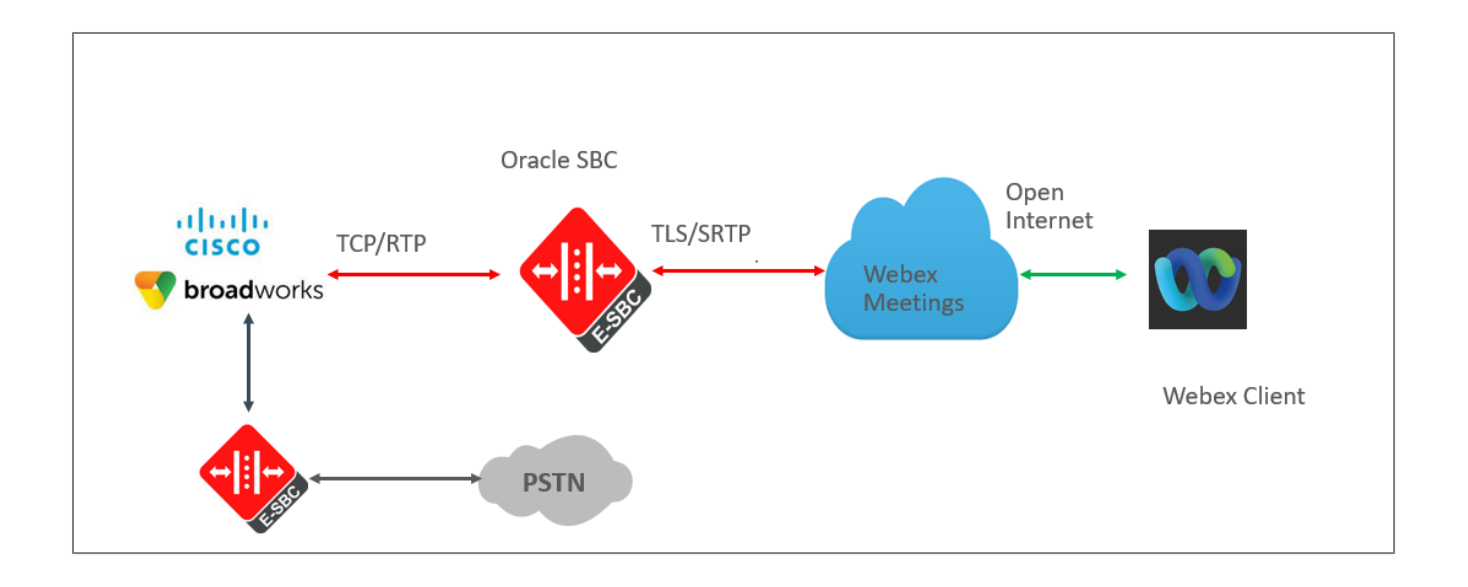

////

The configuration, validation and troubleshooting of this document will be configuring the Oracle SBC only. For configuring Cisco Webex for Broadworks and Cisco Webex Meetings please refer the documents listed <u>here</u>

### 4. Configuring the SBC

This chapter provides step-by-step guidance on how to configure Oracle SBC for Cisco Webex Meetings and Cisco Broadworks. In this SBC config, Cisco Webex Meeting (TLS/SRTP) and Cisco Broadworks (UDP or TCP/RTP).

### 4.1. Validated Oracle SBC version

Oracle conducted tests with SBC 8.4 software – this software with the configuration listed below can run on any of the following products:

- AP 1100
- AP 3900
- AP 4600
- AP 6300
- AP 6350
- AP 3950 (Starting from SBC 9.0 version)
- AP 4900 (Starting from SBC 9.0 version)
- VME
- Oracle SBC on Public Cloud

### 5. New SBC configuration

If the customer is looking to setup a new SBC from scratch, please follow the section below.

#### 5.1. Establishing a serial connection to the SBC

Connect one end of a straight-through Ethernet cable to the front console port (which is active by default) on the SBC and the other end to console adapter that ships with the SBC, connect the console adapter (a DB-9 adapter) to the DB-9 port on a workstation, running a terminal emulator application such as Putty. Start the terminal emulation application using the following settings:

- Baud Rate=115200
- Data Bits=8
- Parity=None
- Stop Bits=1
- Flow Control=None

Power on the SBC and confirm that you see the following output from the boot-up sequence

| Starting  | tLemd                  |
|-----------|------------------------|
| Starting  | tServiceHealth         |
| Starting  | tCollect               |
| Starting  | tAtcpd                 |
| Starting  | tAsctpd                |
| Starting  | tMbcd                  |
| Starting  | tCommMonitord          |
| Starting  | tFped                  |
| Starting  | tAlgd                  |
| Starting  | tRadd                  |
| Starting  | tEbmd                  |
| Starting  | tSipd                  |
| Starting  | tH323d                 |
| Starting  | tbfdd                  |
| Starting  | tIPTd                  |
| Starting  | tSecured               |
| Starting  | tAuthd                 |
| Starting  | tCertd                 |
| Starting  | tIked                  |
| Starting  | tTscfd                 |
| Starting  | tFcgid                 |
| Starting  | tauditd                |
| Starting  | tauditpusher           |
| Starting  | tSnmpd                 |
| Starting  | tIFMIBd                |
| Start pla | atform alarm           |
| Starting  | display manager        |
| [nitializ | zing /opt/ Cleaner     |
| Starting  | tLogCleaner task       |
| Bringing  | up shell               |
| Starting  | acliMgr                |
| bassword  | secure mode is enabled |
| Admin Sec | curity is disabled     |
| Password  |                        |

Enter the default password to log in to the SBC. Note that the default SBC password is "acme" and the default super user password is "packet".

Both passwords have to be changed according to the rules shown below.

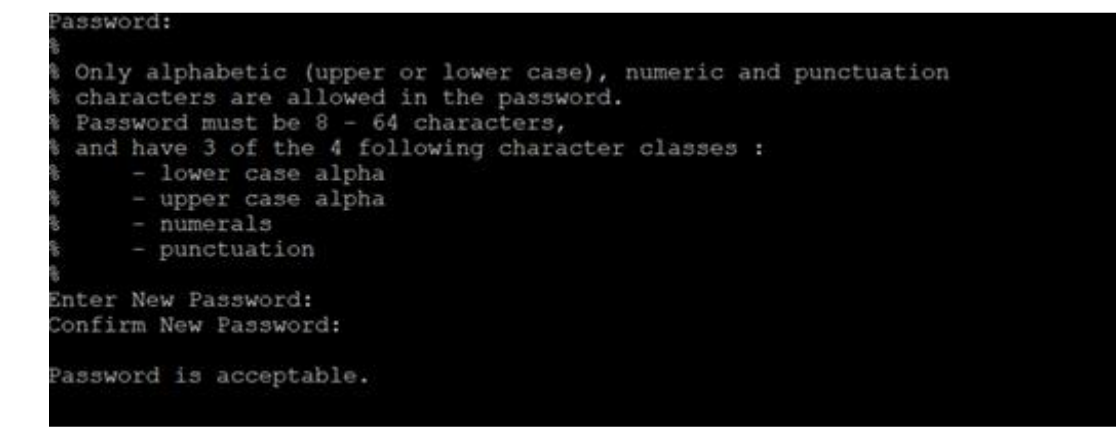

Now set the management IP of the SBC by setting the IP address in bootparam.

To access bootparam. Go to Configure terminal->bootparam.

```
SolutionsLab-vSBC-2(configure)# bootparam
 .' = clear field; '-' = go to previous field; q = quit
Boot File
                         : /boot/nnSCZ900p4.bz
IP Address
VLAN
Netmask
Gateway
IPv6 Address
IPv6 Gateway
Host IP
TP username
                       : vxftp
TP password
Flags<th::0x00000040</th>Target Name: SolutionsLab-vSBC-2Console Device: COM1
Console Baudrate
                       : 115200
Other
NOTE: These changed parameters will not go into effect until reboot.
Also, be aware that some boot parameters may also be changed through
PHY and Network Interface Configurations.
        ERROR
                : space in /boot
                                        (Percent Free: 18)
SolutionsLab-vSBC-2(configure)#
SolutionsLab-vSBC-2(configure)#
```

Note: There is no management IP configured by default.

To configure product type, type in setup product in the terminal

Set product type to Enterprise Session Border Controller as shown below.

| SolutionsLab-vSBC-2                                     | # setup product                                                             |
|---------------------------------------------------------|-----------------------------------------------------------------------------|
| WARNING:<br>Alteration of produc<br>changes will not be | ct alone or in conjunction with entitlement<br>complete until system reboot |
| Last Modified 2022-                                     | 10-03 07:21:29                                                              |
| 1 : Product                                             | : Enterprise Session Border Controller                                      |
| Enter 1 to modify, (                                    | d' to display, 's' to save, 'q' to exit. [s]: 🗌                             |

Enable the features for the ESBC using the setup entitlements command as shown

Save the changes and reboot the SBC.

The SBC comes up after reboot and is now ready for configuration.

Go to configure terminal->system->http-server-config. Enable the http-server-config to access the SBC using Web GUI. Save and activate the config.

| SolutionsLab-vSBC-2(http-server)# show |                                  |
|----------------------------------------|----------------------------------|
| http-server                            |                                  |
| name                                   | webserver                        |
| state                                  | enabled                          |
| realm                                  |                                  |
| ip-address                             |                                  |
| http-state                             | enabled                          |
| http-port                              | 80                               |
| HTTP-strict-transport-security-policy  | disabled                         |
| https-state                            | disabled                         |
| https-port                             | 443                              |
| http-interface-list                    | REST,GUI                         |
| http-file-upload-size                  | 0                                |
| tls-profile                            |                                  |
| auth-profile                           |                                  |
| last-modified-by                       | webHTTP-admin@196.15.23.12:33336 |
| last-modified-date                     | 2022-07-07 17:34:44              |
|                                        |                                  |
| SolutionsLab-vSBC-2(http-server)#      |                                  |
| SolutionsLab-vSBC-2(http-server)#      |                                  |
| SolutionsLab-vSBC-2(http-server)#      |                                  |
|                                        |                                  |

### 5.2. Configure SBC using Web GUI

In this app note, we configure SBC using the WebGUI.

The Web GUI can be accessed through the url <u>http://<SBC\_MGMT\_IP</u>>.

|                                      | 0 |                          |            |
|--------------------------------------|---|--------------------------|------------|
|                                      |   |                          |            |
|                                      |   |                          |            |
|                                      |   |                          |            |
|                                      |   |                          |            |
|                                      |   | Sign in to E-SBC         |            |
|                                      |   | Enter your details below |            |
| ORACLE                               |   | Username                 |            |
| Enterprise Session Border Controller |   | I                        | Required   |
|                                      |   | Password                 | . togan cu |
|                                      |   |                          | Descind    |
|                                      |   |                          | Kednika    |
|                                      |   | SIGN IN                  |            |

The username and password is the same as that of CLI.

Go to Configuration as shown below, to configure the SBC

Note: The screenshots are taken from Release 9.0 of SBC .

| ORACLE Enterprise Session Border (                                                                                      | Controller                                                                               |                      |           |                                                                                                    |                                                                                                    | admin                                                       | •          |
|----------------------------------------------------------------------------------------------------|------------------------------------------------------------------------------------------|----------------------|-----------|----------------------------------------------------------------------------------------------------|----------------------------------------------------------------------------------------------------|-------------------------------------------------------------|------------|
| SolutionsLab-vSBC-2 SCZ9.0.0 Patch 4 (Build 343)                                                                        |                                                                                          |                      | Dashboard | Configuration                                                                                                    | Monitor and Trace                                                                                                    | Widgets System                                              | n          |
| Dashboard Q RESET                                                                                                    |                                                                                          |                      |           |                                                                                                    |                                                                                                    |                                                             | <b>ETS</b> |
| <br>Highest task CPU usage (second)                                                                                     |                                                                                          | Current memory usage | ··· His   | torical memory                                                                                                    | usage (minute)                                                                                                    |                                                             |            |
| 100<br>80<br>60<br>40<br>20<br>0<br>5555660<br>10<br>5555660<br>10<br>10<br>10<br>10<br>10<br>10<br>10<br>10<br>10<br>1 | <ul> <li>fcgid01</li> <li>fgTimer</li> <li>sipd01</li> <li>heap</li> <li>sipd</li> </ul> | 610%                 | sante/    | 3.1260M<br>3.1255M<br>3.1255M<br>3.1245M<br>3.1245M<br>3.1245M<br>3.1225M<br>0, 0, 0, 0, 0, 0, 0, 0, 0, 0, 0, 0, 0, 0 | 06:55:00<br>06:55:00<br>06:55:00<br>06:55:00<br>07:00<br>06:55:00<br>07:00<br>06:55:00<br>07:00<br>06:55:00<br>07:00<br>06:55:00<br>07:00<br>06:55:00<br>07:00<br>06:55:00<br>07:00<br>06:55:00<br>07:00<br>07:00<br>00<br>00<br>00<br>00<br>00<br>00<br>00<br>00<br>00<br>00<br>00<br>00 | <ul> <li>Memory usage (</li> <li>Trend (rate2.71</li> </ul> |            |
| Alarms                                                                                                    |                                                                                          |                      |           |                                                                                                    |                                                                                                    |                                                             |            |
|                                                                                                    |                                                                                          |                      |           |                                                                                                    |                                                                                                    |                                                             |            |

|                   | <b>c</b>           |                                            |                                            |                |               |                   |          | admin — |
|-------------------|--------------------|--------------------------------------------|--------------------------------------------|----------------|---------------|-------------------|----------|---------|
| SolutionsLab-vSBC | -2 SCZ9.0.0 Patch  | ession Border Controller<br>14 (Build 343) |                                            | Dashboard      | Configuration | Monitor and Trace | Widgets  | System  |
| Configuration     | View Configuration | Q                                          |                                            |                |               | Discard           | 😟 Verify | 🖹 Save  |
| media-manager     | •                  | Configuration Objects                      |                                            |                |               |                   |          |         |
| session-router    |                    | Name                                       | Description                                |                |               |                   |          |         |
|                   |                    | access-control                             | Configure a static or dynamic access cont  | rol list       |               |                   |          | 1       |
| system            | •                  | account-config                             | Configure Quality of Service accounting    |                |               |                   |          |         |
|                   |                    | authentication-profile                     | Configure authentication profile           |                |               |                   |          |         |
|                   |                    | certificate-record                         | Create, generate, and import a certificate |                |               |                   |          |         |
|                   |                    | class-policy                               | Configure classification profile policies  |                |               |                   |          |         |
|                   |                    | codec-policy                               | Create and apply a codec policy to a realm | n and an agent |               |                   |          |         |
|                   |                    | filter-config                              | Create a custom filter for SIP monitor and | trace          |               |                   |          |         |
|                   |                    | fraud-protection                           | Configure fraud protection                 |                |               |                   |          |         |
|                   |                    | host-route                                 | Insert entries into the routing table      |                |               |                   |          |         |
|                   |                    | http-client                                | Configure an HTTP client                   |                |               |                   |          |         |
| Show All          |                    | http://www.<br>Displaying 1 - 11 of 40     | Configure an HTTD center                   |                |               |                   |          |         |
| Show All          |                    | Displaying 1 - 11 of 40                    |                                            |                |               |                   |          |         |

Kindly refer to the GUI User Guide given below for more information.

https://docs.oracle.com/en/industries/communications/enterprise-session-bordercontroller/9.0.0/webgui/web-gui-guide.pdf

The expert mode is used for configuration.

**Tip:** To make this configuration simpler, one can directly search the element to be configured, from the Objects tab available.

#### 5.3. Configure system-config

Go to system->system-config

| ORACLE Enterprise Session Border Controller admin 🗸 |                      |           |   |           |               |                   |          |             |
|-----------------------------------------------------|----------------------|-----------|---|-----------|---------------|-------------------|----------|-------------|
| SolutionsLab-vSBC-2 SCZ9.0.0 Pat                    | tch 4 (Build 343)    |           |   | Dashboard | Configuration | Monitor and Trace | Widgets  | System      |
| Configuration View Configuration                    | ion Q                |           |   |           |               | Discard           | 😟 Verify | 🖺 Save      |
| host-route                                          | Modify System Config |           |   |           |               |                   | Show Cor | nfiguration |
| http-client                                         | Hostname             | OracleSBC |   |           |               |                   |          |             |
| http-server                                         | Description          |           |   |           |               |                   |          |             |
| network-interface                                   |                      |           |   |           |               |                   |          |             |
| ntp-config                                          |                      |           |   |           |               |                   |          |             |
| phy-interface                                       | Location             |           |   |           |               |                   |          |             |
| redundancy-config                                   | Mib System Contact   |           |   |           |               |                   |          |             |
| snmp-community                                      | Mib System Name      |           |   |           |               |                   |          |             |
| spl-config                                          | Mib System Location  |           |   |           |               |                   |          |             |
| system-config                                       | Acp TLS Profile      |           | v |           |               |                   |          |             |
| Show All                                            | ОК                   | Delete    |   |           |               |                   |          |             |

Please enter the default gateway value in the system config page as below.

|                                   | Session Border Controller |          |                 |               |                   | ad          |
|-----------------------------------|---------------------------|----------|-----------------|---------------|-------------------|-------------|
| SolutionsLab-vSBC-2 SCZ9.0.0 Patc | h 4 (Build 343)           |          | Dashboard       | Configuration | Monitor and Trace | Widgets S   |
| Configuration View Configuration  | n Q                       |          |                 |               | Discard           | 😧 Verify    |
| host-route                        |                           |          |                 |               |                   | Show Config |
| http-client                       | Modify System Config      |          |                 |               |                   | 2000 COLUNE |
| http-server                       |                           |          | Add             |               |                   |             |
| network-interface                 | Options                   |          |                 |               |                   |             |
| ntp-config                        | Call Trace                | enable   |                 |               |                   |             |
| phy-interface                     | Default Gateway           | 0.0.0.0  |                 |               |                   |             |
| redundancy-config                 | Restart                   | ✓ enable |                 |               |                   |             |
| snmp-community                    | Telnet Timeout            | 0        | (Range: 065535) |               |                   |             |
| spl-config                        | Console Timeout           | 0        | (Range: 065535) |               |                   |             |
| system-config                     | HTTP Timeout              | 5        | ( Range: 020 )  |               |                   |             |
| trap-receiver                     | Alarm Threshold           |          |                 |               |                   |             |
| Show All                          | ОК                        | Delete   |                 |               |                   |             |

For VME, transcoding cores are required. Please refer the documentation here for more information

https://docs.oracle.com/en/industries/communications/enterprise-session-bordercontroller/9.0.0/releasenotes/esbc-release-notes.pdf

The above step is needed only if any transcoding is used in the configuration. If there is no transcoding involved, then the above step is not needed.

#### 5.4. Configure Physical Interface values

To configure physical Interface values, go to System->phy-interface.

Please configure s0p0 for Cisco Broadworks and s1p0 for Cisco Webex Meetings .

| Parameter Name | Cisco Broadworks (s0p0) | Cisco Webex<br>Meetings (s1p0) |
|----------------|-------------------------|--------------------------------|
| Slot           | 0                       | 1                              |
| Port           | 0                       | 0                              |
| Operation Mode | Media                   | Media                          |

Please configure s0p0 interface as below.

| ORACLE Enterprise Se               | ession Border Controller |          |               |           |               |                   | 1        | admin 👻 |
|------------------------------------|--------------------------|----------|---------------|-----------|---------------|-------------------|----------|---------|
| SolutionsLab-vSBC-2 SCZ9.0.0 Patch | 4 (Build 343)            |          |               | Dashboard | Configuration | Monitor and Trace | Widgets  | System  |
| Configuration View Configuration   | Q                        |          |               |           |               | Discard           | Ø Verify | Sav     |
| host-route                         | Modify Phy Interface     |          |               |           |               |                   |          |         |
| http-client                        | Name                     | s0p0     |               |           |               |                   |          |         |
| http-server                        | Operation Type           | Media    | *             |           |               |                   |          |         |
| network-interface                  | Port                     | 0        | ( Range: 05 ) |           |               |                   |          |         |
| ntp-config                         | Slot                     | 0        | ( Range: 02 ) |           |               |                   |          |         |
| phy-interface                      | Virtual Mac              |          |               |           |               |                   |          |         |
| redundancy-config                  | Admin State              | v enable |               |           |               |                   |          |         |
| snmp-community                     | Auto Negotiation         | v enable |               |           |               |                   |          |         |
| spl-config                         | Duplex Mode              | FULL     | v             |           |               |                   |          |         |
| system-config                      | Speed                    | 100      | •             |           |               |                   |          |         |
| Show All                           | ОК                       | Back     |               |           |               |                   |          |         |

Please configure s1p0 interface as below

|                                | se Session Border Controller |          |   |               |           |               |                   |          | admin 🔻 |
|--------------------------------|------------------------------|----------|---|---------------|-----------|---------------|-------------------|----------|---------|
| SolutionsLab-vSBC-2 SCZ9.0.0 F | Patch 4 (Build 343)          |          |   |               | Dashboard | Configuration | Monitor and Trace | Widgets  | System  |
| Configuration View Configura   | ation Q                      |          |   |               |           |               | Discard           | Ø Verify | Save    |
| host-route                     | Modify Phy Interface         |          |   |               |           |               |                   |          |         |
| http-client                    | Name                         | s1p0     |   |               |           |               |                   |          |         |
| http-server                    | Operation Type               | Media    | Ŧ |               |           |               |                   |          |         |
| network-interface              | Port                         | 0        |   | ( Range: 05 ) |           |               |                   |          |         |
| ntp-config                     | Slot                         | 1        |   | ( Range: 02 ) |           |               |                   |          |         |
| phy-interface                  | Virtual Mac                  |          |   |               |           |               |                   |          |         |
| redundancy-config              | Admin State                  | v enable |   |               |           |               |                   |          |         |
| snmp-community                 | Auto Negotiation             | ✓ enable |   |               |           |               |                   |          |         |
| spl-config                     | Duplex Mode                  | FULL     | * |               |           |               |                   |          |         |
| system-config                  | Speed                        | 100      | Ŧ |               |           |               |                   |          |         |
| Show All                       | o                            | K Back   |   |               |           |               |                   |          |         |

### 5.5. Configure Network Interface values

To configure network-interface, go to system->Network-Interface. Configure interface

The table below lists the parameters, to be configured for both the interfaces.

| Parameter Name | Cisco Broadworks Network<br>Interface(s0p0) | Cisco Webex Meetings<br>Network Interface(s1p0) |
|----------------|---------------------------------------------|-------------------------------------------------|
| Name           | s0p0                                        | S1p0                                            |
| Host Name      |                                             |                                                 |
| IP Address     | 155.212.214.90                              | 10.1.3.4                                        |
| Net Mask       | 255.255.255.0                               | 255.255.255.0                                   |
| Gateway        | 155.212.214.65                              | 10.1.3.1                                        |

Please configure network interface s0p0 as below

Similarly, configure network interface s1p0 as below

|                                  | ORACLE Enterprise Session Border Controller |          |                |           |               |                   |          |  |  |  |  |
|----------------------------------|---------------------------------------------|----------|----------------|-----------|---------------|-------------------|----------|--|--|--|--|
| SolutionsLab-vSBC-2 SCZ9.0.0 Pat | ch 4 (Build 343)                            |          |                | Dashboard | Configuration | Monitor and Trace | Widgets  |  |  |  |  |
| Configuration View Configuration | on Q                                        |          |                |           |               | Discard           | 😧 Verify |  |  |  |  |
| '<br>host-route                  | Modify Network Interface                    |          |                |           |               |                   |          |  |  |  |  |
| http-client                      | Name                                        | s1p0     | 7              |           |               |                   |          |  |  |  |  |
| http-server                      | Sub Port Id                                 | 0        | (Range: 04095) |           |               |                   |          |  |  |  |  |
| network-interface                | Description                                 |          |                |           |               |                   |          |  |  |  |  |
| ntp-config                       |                                             |          |                |           |               |                   |          |  |  |  |  |
| phy-interface                    |                                             |          |                |           |               |                   |          |  |  |  |  |
| redundancy-config                | Hostname                                    |          |                |           |               |                   |          |  |  |  |  |
| snmp-community                   | IP Address                                  | 10.1.3.4 |                |           |               |                   |          |  |  |  |  |
| spl-config                       | Pri Utility Addr                            |          |                |           |               |                   |          |  |  |  |  |
| system-config                    | Sec Utility Addr                            |          |                |           |               |                   |          |  |  |  |  |
| Show All                         | ОК Е                                        | Back     |                |           |               |                   |          |  |  |  |  |

| ORACL             | ORACLE Enterprise Session Border Controller |                          |                      |                        |               |                   |           |  |  |  |
|-------------------|---------------------------------------------|--------------------------|----------------------|------------------------|---------------|-------------------|-----------|--|--|--|
| SolutionsLab-vSBC | -2 SCZ9.0.0 Patch                           | h 4 (Build 343)          |                      | Dashboard              | Configuration | Monitor and Trace | Widgets ! |  |  |  |
| Configuration     | View Configuration                          | , Q                      |                      |                        |               | Discard           | 😧 Verify  |  |  |  |
| session-router    | •                                           | Modify Network Interface |                      |                        |               |                   |           |  |  |  |
| system            | •                                           | DNC ID Drimory           |                      | Add Upload             |               |                   |           |  |  |  |
| fraud-protection  |                                             |                          | 9.9.9.9              |                        |               |                   |           |  |  |  |
| host-route        |                                             | DNS IP Backup1           | 8.8.8.8              |                        |               |                   |           |  |  |  |
|                   |                                             | DNS IP Backup2           | 8.8.4.4              |                        |               |                   |           |  |  |  |
| nup-client        |                                             | DNS Domain               | cgbusolutionslab.com |                        |               |                   |           |  |  |  |
| http-server       |                                             | DNS Timeout              | 11                   | (Range: 0.,4294967295) |               |                   |           |  |  |  |
| network-interface | 2                                           | DNS Max Ttl              | 86400                | (Range: 302073600)     |               |                   |           |  |  |  |
| ntp-config        |                                             | Signaling Mtu            | 0                    | (Range: 0.5764096)     |               |                   |           |  |  |  |
| phy-interface     |                                             | HIP IP List              |                      |                        |               |                   |           |  |  |  |
| redundancy-conf   | ig                                          | ICMD Addracc             |                      |                        |               |                   |           |  |  |  |
| Show All          |                                             | ОК Е                     | Back                 |                        |               |                   |           |  |  |  |

### 5.6. Enable media manager

Media-manager handles the media stack required for SIP sessions on the SBC. Enable the media manager option as below.

Go to Media-Manager->Media-Manager

| ORACL              | ORACLE Enterprise Session Border Controller |                         |          |                        |               |                   |          |  |  |  |
|--------------------|---------------------------------------------|-------------------------|----------|------------------------|---------------|-------------------|----------|--|--|--|
| SolutionsLab-vSBC- | -2 SCZ9.0.0 Pate                            | ch 4 (Build 343)        |          | Dashboard              | Configuration | Monitor and Trace | Widgets  |  |  |  |
| Configuration      | View Configuration                          | on Q                    |          |                        |               | Discard           | 😧 Verify |  |  |  |
| media-manager      | •                                           | Modify Media Manager    |          |                        |               |                   |          |  |  |  |
| codec-policy       |                                             |                         |          |                        |               |                   |          |  |  |  |
| media-manager      |                                             | State                   | 🖌 enable |                        |               |                   |          |  |  |  |
| media-policy       |                                             | Flow Time Limit         | 86400    | (Range: 04294967295)   |               |                   |          |  |  |  |
| roalm config       |                                             | Initial Guard Timer     | 300      | (Range: 04294967295)   |               |                   |          |  |  |  |
| ream-conig         |                                             | Subsq Guard Timer       | 300      | (Range: 04294967295)   |               |                   |          |  |  |  |
| steering-pool      |                                             | TCP Flow Time Limit     | 86400    | ( Range: 04294967295 ) |               |                   |          |  |  |  |
| security           | •                                           | TCP Initial Guard Timer | 300      | (Range: 04294967295)   |               |                   |          |  |  |  |
| session-router     | •                                           | TCP Subsq Guard Timer   | 300      | (Range: 04294967295)   |               |                   |          |  |  |  |
| system             | ~                                           | Hnt Rtcp                | enable   |                        |               |                   |          |  |  |  |
| fraud-protection   |                                             | Algd Log Level          | NOTICE 💌 |                        |               |                   |          |  |  |  |
| host-route         |                                             | Mbcd Log Level          | LIGTOR   |                        |               |                   |          |  |  |  |
| Show All           |                                             | ОК                      | Delete   |                        |               |                   |          |  |  |  |

| ORACL                                 | E Enterpris             | e Session Border Controller  |        |                      |              |                   | i        |
|---------------------------------------|-------------------------|------------------------------|--------|----------------------|--------------|-------------------|----------|
| SolutionsLab-vSBC                     | 2 SCZ9.0.0 Pa           | atch 4 (Build 343)           |        | Dashboard Co         | onfiguration | Monitor and Trace | Widgets  |
| Configuration                         | View Configura          | tion Q                       |        |                      |              | Discard           | 😧 Verify |
| media-manager                         | Ŧ                       | Modify Media Manager         |        |                      |              |                   |          |
| codec-policy                          |                         | Max Signaling Packets        | 0      | (Range: 04294967295) |              |                   |          |
| media-manager                         |                         | Max Untrusted Signaling      | 1      | ( Range: 0.100 )     |              |                   |          |
| media-policy                          |                         | Min Untrusted Signaling      | 1      | ( Range: 0.100 )     |              |                   |          |
| realm-config                          |                         | Dos Guard Window             | 5      | ( Range: 130 )       |              |                   |          |
| i i i i i i i i i i i i i i i i i i i |                         | Untrusted Minor Threshold    | 0      | (Range: 0.100)       |              |                   |          |
| steering-pool                         |                         | Untrusted Major Threshold    | 0      | (Range: 0.100)       |              |                   |          |
| security                              | ►                       | Untrusted Critical Threshold | 0      | (Range: 0.100)       |              |                   |          |
| session-router                        | ►                       | Trusted Minor Threshold      | 0      | ( Range: 0.100 )     |              |                   |          |
| system                                | $\overline{\mathbf{v}}$ | Trusted Major Threshold      | 0      | (Range: 0.100)       |              |                   |          |
| fraud-protection                      |                         | Trusted Critical Threshold   | 0      | ( Range: 0.100 )     |              |                   |          |
| host route                            |                         | Arp Minor Threshold          | 0      | ( Range: 0.100 )     |              |                   |          |
| Show All                              |                         | ОК                           | Delete |                      |              |                   |          |

### 5.7. Enable sip-config

SIP config enables SIP handling in the SBC. Make sure the home realm-id, registrar-domain and registrar-host are configured.

Also add the options to the sip-config as shown below. To configure sip-config, Go to Session-Router->sip-config.

In options add max-udp-length =0.

|                                  | ORACLE Enterprise Session Border Controller |                 |                      |                     |                   |          |  |  |  |  |
|----------------------------------|---------------------------------------------|-----------------|----------------------|---------------------|-------------------|----------|--|--|--|--|
| SolutionsLab-vSBC-2 SCZ9.0.0 Pat | ch 4 (Build 343)                            |                 | Dasht                | ooard Configuration | Monitor and Trace | Widgets  |  |  |  |  |
| Configuration View Configuration | on Q                                        |                 |                      |                     | Discard           | 🐼 Verify |  |  |  |  |
| 1 2                              |                                             |                 |                      |                     |                   |          |  |  |  |  |
| local-routing-config             | Modify SIP Config                           |                 |                      |                     |                   |          |  |  |  |  |
| media-profile                    | State                                       | 🖌 enable        |                      |                     |                   |          |  |  |  |  |
| session-agent                    | Dialog Transparency                         | 🖌 enable        |                      |                     |                   |          |  |  |  |  |
| session-group                    | Home Realm ID                               | CiscoWebexRealm | •                    |                     |                   |          |  |  |  |  |
| session-recording-group          | Egress Realm ID                             |                 | ~                    |                     |                   |          |  |  |  |  |
| session-recording-server         | Nat Mode                                    | None            | <b>v</b>             |                     |                   |          |  |  |  |  |
| session-translation              | Registrar Domain                            | *               |                      |                     |                   |          |  |  |  |  |
| sip-config                       | Registrar Host                              | *               |                      |                     |                   |          |  |  |  |  |
| sip-feature                      | Registrar Port                              | 5060            | (Range: 0,102565535) |                     |                   |          |  |  |  |  |
| sip-interface                    | Init Timer                                  | 500             | (Range: 04294967295) |                     |                   |          |  |  |  |  |
| Show All                         | ОК                                          | Delete          |                      |                     |                   |          |  |  |  |  |

|                                  | Session Border Controller |                    |                     |           |               |                   | a        |
|----------------------------------|---------------------------|--------------------|---------------------|-----------|---------------|-------------------|----------|
| SolutionsLab-vSBC-2 SCZ9.0.0 Pat | ch 4 (Build 343)          |                    |                     | Dashboard | Configuration | Monitor and Trace | Widgets  |
| Configuration View Configuration | on Q                      |                    |                     |           |               | Discard           | 😧 Verify |
| local-routing-config             | Modify SIP Config         |                    |                     |           |               |                   |          |
| media-profile                    | Invite Expire             | 180                | ( Range: 02147473 ) |           |               |                   |          |
| session-agent                    | Session Max Life Limit    | 0                  |                     |           |               |                   |          |
| session-group                    | Enforcement Profile       | •                  |                     |           |               |                   |          |
| session-recording-group          | Red Max Trans             | 10000              | (Range: 050000)     |           |               |                   |          |
| session-recording-server         | Options                   | max-udp-length=0 🗙 |                     |           |               |                   |          |
| session-translation              | SPL Options               |                    |                     |           |               |                   |          |
| sip-config                       | SIP Message Len           | 4096               | (Range: 065535)     |           |               |                   |          |
| sip-feature                      | Enum Sag Match            | enable             |                     |           |               |                   |          |
| sip-interface                    | Extra Method Stats        | ✓ enable           |                     |           |               |                   |          |
| Show All                         | ОК                        | Delete             |                     |           |               |                   |          |

### 5.8. Configure Realms

Navigate to realm-config under media-manager and configure a realm as shown below The name of the Realm can be any relevant name according to the user convenience.

Use the following table as a configuration example for the two realms used in this configuration:

| Config Parameter              | Cisco Broadworks | Cisco Webex<br>Meetings |
|-------------------------------|------------------|-------------------------|
| Identifier                    | SIPTrunk         | CiscoWebexRealm         |
| Network Interface             | S0p0             | s1p0                    |
| Mm in realm                   | $\checkmark$     |                         |
| FQDN                          |                  |                         |
| Media Sec policy              | PSTNSide         | CiscoWebexSecurity      |
| Access Control Trust<br>Level | High             | High                    |

In the below case, Realm name is given as SIPTrunk for Cisco Broadworks

Please set the Access Control Trust Level as high for this realm

| ORACL                         | Enterprise Ses      | ssion Border Controller |            |           |               |                   | ā        |
|-------------------------------|---------------------|-------------------------|------------|-----------|---------------|-------------------|----------|
| SolutionsLab-vSBC             | -2 SCZ9.0.0 Patch 4 | (Build 343)             |            | Dashboard | Configuration | Monitor and Trace | Widgets  |
| Configuration                 | View Configuration  | Q                       |            |           |               | Discard           | 😧 Verify |
| media-manager                 | •                   | Modify Realm Config     |            |           |               |                   |          |
| codec-policy<br>media-manager |                     | Identifier              | SIPTrunk   |           |               |                   |          |
| media-policy                  |                     | Description             |            |           |               |                   |          |
| realm-config                  |                     |                         |            |           |               |                   |          |
| steering-pool                 |                     | Addr Prefix             | 0.0.0.0    |           |               |                   |          |
| security                      | ►                   | Network Interfaces      | s0p0:0.4 🗙 |           |               |                   |          |
| session-router                | ►                   | Media Realm List        |            |           |               |                   |          |
| System                        |                     | Mm In Realm             | 🗸 enable   |           |               |                   |          |
|                               |                     | Mm In Network           | < enable   |           |               |                   |          |
|                               |                     | Mm Same Ip              | ✓ enable   |           |               |                   |          |
| Show All                      |                     | ОК                      | Back       |           |               |                   |          |

| ORACL             | ORACLE Enterprise Session Border Controller |                                |        |                      |           |               |                   |           |  |  |
|-------------------|---------------------------------------------|--------------------------------|--------|----------------------|-----------|---------------|-------------------|-----------|--|--|
| SolutionsLab-vSBC | -2 SCZ9.0.0 Patch 4                         | (Build 343)                    |        |                      | Dashboard | Configuration | Monitor and Trace | Widgets S |  |  |
| Configuration     | View Configuration                          | Q                              |        |                      |           |               | Discard           | 😧 Verify  |  |  |
| media-manager     | Ŧ                                           | Modify Realm Config            |        |                      |           |               |                   |           |  |  |
| codec-policy      |                                             |                                |        |                      |           |               |                   |           |  |  |
| media-manager     |                                             | In Manipulationid              |        |                      |           |               |                   |           |  |  |
| media-policy      |                                             | Out Manipulationid             |        |                      |           |               |                   |           |  |  |
| realm-config      |                                             | Average Rate Limit             | 0      | (Range: 04294967295) |           |               |                   |           |  |  |
| steering-pool     |                                             | Access Control Trust Level     | high . |                      |           |               |                   |           |  |  |
| security          | •                                           | Invalid Signal Threshold       | 0      | (Range: 04294967295) |           |               |                   |           |  |  |
| cossion router    |                                             | Maximum Signal Threshold       | 0      | (Range: 04294967295) |           |               |                   |           |  |  |
| Session-router    | P                                           | Untrusted Signal Threshold     | 0      | (Range: 04294967295) |           |               |                   |           |  |  |
| system            | *                                           | Nat Trust Threshold            | 0      | (Range: 065535)      |           |               |                   |           |  |  |
| fraud-protection  |                                             | Max Endpoints Per Nat          | 0      | (Range: 065535)      |           |               |                   |           |  |  |
| host-route        |                                             | Nat Invalid Message Threshold  | 0      | (Range: 065535)      |           |               |                   |           |  |  |
| http-client       |                                             | Wait Time For Invalid Register | 0      | (Range: 0,4300)      |           |               |                   |           |  |  |
| Show All          |                                             | OK                             | Back   |                      |           |               |                   |           |  |  |

Similarly, Realm name is given as **CiscoWebexRealm** for Cisco Webex Meetings side. Please set the Access Control Trust Level as high for this realm too.

| ORACL             | Enterprise      | e Session Border Controller |                 |           |               |                   | а        |
|-------------------|-----------------|-----------------------------|-----------------|-----------|---------------|-------------------|----------|
| SolutionsLab-vSBC | -2 SCZ9.0.0 Pa  | tch 4 (Build 343)           |                 | Dashboard | Configuration | Monitor and Trace | Widgets  |
| Configuration     | View Configurat | ion Q                       |                 |           |               | Discard           | 😧 Verify |
| media-manager     | •               | Modify Realm Config         |                 |           |               |                   |          |
| codec-policy      |                 |                             |                 |           |               |                   |          |
| media-manager     |                 | Identifier                  | CiscoWebexRealm |           |               |                   |          |
| media-policy      |                 | Description                 |                 |           |               |                   |          |
| realm-config      |                 |                             |                 |           |               |                   |          |
| steering-pool     |                 | Addr Prefix                 | 0.0.0.0         |           |               |                   |          |
| security          | ►               | Network Interfaces          | s1p0:0.4 🗙      |           |               |                   |          |
| session-router    | •               | Media Realm List            |                 |           |               |                   |          |
| system            | •               |                             |                 |           |               |                   |          |
|                   |                 | Mm In Realm                 | ✓ enable        |           |               |                   |          |
|                   |                 | Mm In Network               |                 |           |               |                   |          |
| Show All          |                 | OK                          | Back            |           |               |                   |          |

For more information on Access Control Trust Level, please refer to SBC Security guide link given below:

https://docs.oracle.com/en/industries/communications/session-border-controller/9.0.0/security/securityguide.pdf

#### 5.9. Configuring a certificate for SBC

This section describes how to configure the SBC for TLS and SRTP communication for Cisco Webex Meetings. Cisco Webex Meetings side allows TLS connections from SBC's for SIP traffic, and SRTP for media traffic. It requires a certificate signed by the trusted Certificate Authorities like Go Daddy Root CA and also IdenTrust Root CA certificate as Cisco Webex has moved to a new Certificate Authority, IdenTrust Commercial Root CA from March 2021.

The links for Identrust certificate is given below:

https://help.Webex.com/en-us/article/WBX9000034330/New-Root-Certificate-Authority-for-Cisco-Webex-Services-from-March-2021

https://help.Webex.com/en-us/article/WBX9000008850/What-Root-Certificate-Authorities-are-Supportedfor-Calls-to-Cisco-Webex-Audio-and-Video-Platforms?

Though the links talks about Identrust certificates used by Cisco VCS and Expressway, we can still Download the Identrust root certificate and can upload it to the Oracle SBC with the steps given below.

The process includes the following steps:

1) Create a certificate-record – "Certificate-record" are configuration elements on Oracle SBC which captures information for a TLS certificate – such as common-name, key-size, key-usage etc.

This section walks you through how to configure certificate records, create a certificate

signing request and import the necessary certificates into the SBC's configuration.

- SBC 1 certificate-record assigned to SBC
- Root 1 certificate-record for root cert
- 2) Deploy the SBC and Root certificates on the SBC

#### Step 1 – Creating the certificate record

Go to security->Certificate Record and configure the SBC entity certificate for SBC as shown below.

This value cloudsbc.cgbusolutionslab.com is configured as FQDN of SBC in the Cisco Webex Admin portal, and this will be used by Cisco Webex Meetings side to reach SBC when making calls.

Please note that the FQDN created on the Webex side must be the Common Name (CN) or Subject Alternative Name (SAN) of the certificate. As Cisco does an exact match and do not support wildcard certificates, each domain must be called out in CN or SAN of the certificate for validation.

| ORACLE               | Enterpri      | ise Session Border Controller |                               |           |               |                   | а        |
|----------------------|---------------|-------------------------------|-------------------------------|-----------|---------------|-------------------|----------|
| SolutionsLab-vSBC-2  | SCZ9.0.0      | Patch 4 (Build 343)           |                               | Dashboard | Configuration | Monitor and Trace | Widgets  |
| Configuration        | /iew Configur | ration Q                      |                               |           |               | Discard           | 😒 Verify |
| media-manager        | ►             | Modify Certificate Reco       | rd                            |           |               |                   |          |
| security             | •             |                               |                               |           |               |                   |          |
| authentication-profi | le            | Name                          | CloudSBCSolLab                |           |               |                   |          |
| certificate-record   |               | Country                       | US                            |           |               |                   |          |
| tls-global           |               | State                         | MA                            |           |               |                   |          |
| tls-profile          |               | Locality                      | Burlington                    |           |               |                   |          |
| session-router       | •             | Organization                  | Engineering                   |           |               |                   |          |
| system               | ►             | Unit                          | SolutionsLab                  |           |               |                   |          |
|                      |               | Common Name                   | cloudsbc.cgbusolutionslab.com |           |               |                   |          |
|                      |               | Key Size                      | 2048                          |           |               |                   |          |
|                      |               | Alternate Name                |                               |           |               |                   |          |
| Show All             |               | ОК                            | Back                          |           |               |                   |          |

| ORACL              | E Enterprise      | Session Border Controller |                               |   |           |               |                   | ac        |
|--------------------|-------------------|---------------------------|-------------------------------|---|-----------|---------------|-------------------|-----------|
| SolutionsLab-vSBC  | -2 SCZ9.0.0 Pate  | :h 4 (Build 343)          |                               |   | Dashboard | Configuration | Monitor and Trace | Widgets S |
| Configuration      | View Configuratio | n Q                       |                               |   |           | -             | Discard           | 😧 Verify  |
| media-manager      | ►                 | Modify Certificate Record | I                             |   |           |               |                   |           |
| security           | •                 | Common Name               | cloudsbc.cgbusolutionslab.com |   |           |               |                   |           |
| authentication-p   | rofile            | Key Size                  | 2048                          | w |           |               |                   |           |
| certificate-record |                   | Alternate Name            |                               |   |           |               |                   |           |
| tls-global         |                   | Trusted                   | ✓ enable                      |   |           |               |                   |           |
| tls-profile        |                   | Key Usage List            | digitalSignature 🗙            |   |           |               |                   |           |
| session-router     | ►                 |                           | keyEncipherment 🗙             |   |           |               |                   |           |
| system             | ►                 | Extended Key Usage List   | serverAuth 🗙 clientAuth 🗙     |   |           |               |                   |           |
|                    |                   | Key Algor                 | rsa                           | • |           |               |                   |           |
|                    |                   | Digest Algor              | sha256                        | w |           |               |                   |           |
| Show All           |                   | ОК                        | Back                          |   |           |               |                   |           |

Create a Certificate record for Identrust Root CA in SBC as below:

| ORACL              | E Enterprise S     | ession Border Controller  |                               |           |               |                   | Û 🔺      |
|--------------------|--------------------|---------------------------|-------------------------------|-----------|---------------|-------------------|----------|
| SolutionsLab-vSBC  | -2 SCZ9.0.0 Patch  | 4 (Build 343)             |                               | Dashboard | Configuration | Monitor and Trace | Widgets  |
| Configuration      | View Configuration | Q                         |                               |           |               | Discard           | 😧 Verify |
| media-manager      | F                  | Modify Certificate Record |                               |           |               |                   |          |
| authentication-pr  | ofile              | Name                      | WebexRootCA                   |           |               |                   |          |
| certificate-record |                    | Country                   | US                            |           |               |                   |          |
| tls-global         |                    | State                     | MA                            |           |               |                   |          |
| tls-profile        |                    | Locality                  | Burlington                    |           |               |                   |          |
| session-router     | ►                  | Organization              | Engineering                   |           |               |                   |          |
| system             | ►                  | Unit                      | Cisco Webex Calling           |           |               |                   |          |
|                    |                    | Common Name               | IdenTrust Root CA certificate |           |               |                   |          |
|                    |                    | Key Size                  | 2048 💌                        |           |               |                   |          |
|                    |                    | Alternate Name            |                               |           |               |                   |          |
|                    |                    | Trusted                   | 🖌 enable                      |           |               |                   |          |
| Show All           |                    | OK                        | Back                          |           |               |                   |          |

The table below specifies the parameters required for certificate configuration. Modify the configuration according to the certificates in your environment.

| Config Parameter           | Go Daddy Root           | IdenTrust Root     |
|----------------------------|-------------------------|--------------------|
| Common Name                | Go Daddy class2 Root CA | IdenTrusrt Root CA |
|                            |                         |                    |
| Key Size                   | 2048                    | 2048               |
| Key-Usage-List             | digitalSignature        | digitalSignature   |
|                            | keyEncipherment         | keyEncipherment    |
| Extended Key Usage<br>List | serverAuth              | serverAuth         |
| Key algor                  | rsa                     | rsa                |
| Digest-algor               | Sha256                  | Sha256             |

#### Step 2 – Generating a certificate signing request

(Only required for the SBC's end entity certificate, and not for root CA certs)

Please note – certificate signing request is only required to be executed for SBC Certificate – not for the root/intermediate certificates.

- Select the certificate and generate certificate on clicking the "Generate" command.
- Please copy/paste the text that gets printed on the screen as shown below and upload to your CA server for signature.

| Copy the following information and send to a CA authority            |   |
|----------------------------------------------------------------------|---|
| BEGIN CERTIFICATE REQUEST                                            |   |
| MIICvTCCAaUCAQAwRTELMAkGA1UEBhMCVVMxCzAJBgNVBAgTAk1BMR<br>MwEQYDVQQH |   |
| EwpCdXJsaW5ndG9uMRQwEgYDVQQKEwtFbmdpbmVlcmluZzCCASIwDQY<br>JKoZlhvcN |   |
| AQEBBQADggEPADCCAQoCggEBALzMG9rclE8r+f2nK1zIMcTJaLVdh+1WR +vWmKnn    |   |
| /nvifp7sKsUvFKX0bAjZU5SA5EpdHfYLC9G7jMz7dKJ0SUC0q6GkcFBKtvhBlf hU    |   |
| Js0vaSc3UMlc+jqy9G+2Fsd44mY/KMxPFQnMXECgT7RAyhKLj0zoxqi6dQ5zb<br>vHq |   |
| HGJ2dAPkXqmwBwc2zx101bawk9W/sk2o2gKWl5B6rOw2lCblVyekn7SUEPB C3IPM    |   |
| 43NP43mvNQWbFffc3oCAzdqgWxvDzhQbvhu76nGJPnCGqxJoHR7dTD6GX wTVRLE1    |   |
| gNFOWdLWEh00RCktAltTNeV4KdcGeYrYZlkvJZlHHpT/7mkCAwEAAaAzMD<br>EGCSaG | + |

• Also, note that a save/activate is required

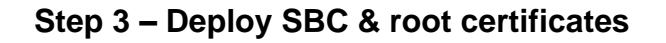

Once certificate signing request have been completed – import the signed certificate to the SBC. Please note – all certificates including root and intermediate certificates are required to be imported to the SBC. Once done, issue save/activate from the WebGUI

| Format:           | try-all        | ·····  |
|-------------------|----------------|--------|
| Import method:    | • File O Paste |        |
| Certificate file: |                | Browse |
|                   |                |        |
|                   |                |        |
|                   |                |        |
|                   |                |        |
|                   |                |        |
|                   |                |        |
|                   |                |        |
|                   |                |        |
|                   |                |        |
|                   |                |        |

Repeat these steps to import all the root and intermediate CA certificates into the SBC: At this stage all the required certificates have been imported to the SBC for Cisco Webex Meetings.

#### 5.10. TLS-Profile

A TLS profile configuration on the SBC allows for specific certificates to be assigned. Go to security-> TLS-profile config element and configure the tls-profile as shown below The below is the TLS profile configured for the Cisco Webex Meetings side:

|                                                                                                  | Session Border Controller                                                                                                    |                                                                                                    |               |           |               |                   |          |
|--------------------------------------------------------------------------------------------------|----------------------------------------------------------------------------------------------------|----------------------------------------------------------------------------------------------------|---------------|-----------|---------------|-------------------|----------|
| SolutionsLab-vSBC-2 SCZ9.0.0 Patch                                                               | n 4 (Build 343)                                                                                                    |                                                                                                    |               | Dashboard | Configuration | Monitor and Trace | Widgets  |
| Configuration View Configuration                                                                 | Q                                                                                                    |                                                                                                    |               |           |               | Discard           | 😧 Verify |
| media-manager 🕨                                                                                  | Modify TLS Profile                                                                                                    |                                                                                                    |               |           |               |                   |          |
| security  authentication-profile certificate-record tts-global tts-profile session-router system | Name<br>End Entity Certificate<br>Trusted Ca Certificates<br>Cipher List<br>Verify Depth<br>Mutual Authenticate<br>TLS Version<br>Options | TLSWebex CloudSBCSolLab  CloudSBCSolLab  GoDaddyRootCA × WebexRootCA × GoDaddyIntermediate ×  DEFAULT ×  10  enable tlsv12 | (Range: 0.10) |           |               |                   |          |
| Show All                                                                                         | ок                                                                                                    | Back                                                                                                    |               |           |               |                   |          |

### 5.11. Configure SIP Interfaces

Navigate to sip-interface under session-router and configure the sip-interface as shown below. Please configure the below settings under the sip-interface.

Please Configure sip-interface for the Cisco Webex Meetings side as below:

- TIs-profile needs to match the name of the tIs-profile previously created
- Set allow-anonymous to agents-only to ensure traffic to this sip-interface only comes from the particular Session agents added to the SBC.

|                                   | Session Bo    | order Co | ntroller |         |          |                    |           |               |                   |                | admin 👻     |
|-----------------------------------|---------------|----------|----------|---------|----------|--------------------|-----------|---------------|-------------------|----------------|-------------|
| SolutionsLab-vSBC-2 SCZ9.0.0 Pate | ch 4 (Build 3 | 43)      |          |         |          |                    | Dashboard | Configuration | Monitor and Trace | Widgets        | System      |
| Configuration View Configuration  | on Q          |          |          |         |          |                    |           |               | Discare           | 😧 Verify       | 🖺 Save      |
| session-group                     | Modify        | / SIP In | terface  |         |          |                    |           |               |                   | Show Cor       | nfiguration |
| session-recording-group           | State         |          |          | 🗸 enabl | le       |                    |           |               |                   |                |             |
| session-recording-server          | Realm ID      |          |          | CiscoWe | bexRealm | <b>-</b>           |           |               |                   |                |             |
| session-translation               | Descripti     | on       |          |         |          |                    |           |               |                   |                |             |
| sip-config                        |               |          |          |         |          |                    |           |               |                   |                |             |
| sip-feature                       |               |          |          |         |          |                    |           |               |                   |                |             |
| sip-interface                     | SIP Ports     |          |          |         |          |                    |           |               |                   |                |             |
| sip-manipulation                  | D:            | 1        | 6        |         |          |                    |           |               |                   |                |             |
|                                   | Action        | Select   | Address  |         | Port     | Transport Protocol | TLS Prof  | ile Allow An  | onymous M         | ulti Home Addr | s           |
| sip-monitoring                    | :             |          | 10.1.3.4 |         | 5061     | TLS                | TLSWebe   | ex agents-or  | ly                |                |             |
| translation-rules                 |               |          |          |         |          |                    |           |               |                   |                |             |
| Show All                          |               |          | ОКВ      | ack     |          |                    |           |               |                   |                |             |

|                                   | Session Border Controller |      |   |                         |               |                   | Û.▲ a      |
|-----------------------------------|---------------------------|------|---|-------------------------|---------------|-------------------|------------|
| SolutionsLab-vSBC-2 SCZ9.0.0 Pate | ch 4 (Build 343)          |      |   | Dashboard               | Configuration | Monitor and Trace | Widgets    |
| Configuration View Configuration  | on Q                      |      |   |                         |               | Discard           | 😧 Verify   |
|                                   |                           |      |   |                         |               |                   |            |
| session-group                     | Modify SIP Interface      |      |   |                         |               |                   | Show Confi |
| session-recording-group           |                           |      |   |                         |               |                   |            |
| cossion recording conver          |                           |      |   |                         |               |                   |            |
| session-recording-server          | Displaying 1 - 1 of 1     |      |   |                         |               |                   |            |
| session-translation               | Initial Inv Trans Expire  | 10   |   | (Range: 02147473)       |               |                   |            |
| sip-config                        | Session Max Life Limit    | 0    |   |                         |               |                   |            |
|                                   | Proxy Mode                |      | - |                         |               |                   |            |
| sip-feature                       |                           |      | • |                         |               |                   |            |
| sip-interface                     | Redirect Action           |      | • |                         |               |                   |            |
| sip-manipulation                  | Nat Traversal             | none | • |                         |               |                   |            |
| sin-monitoring                    | Nat Interval              | 30   |   | (Range: 04294967295)    |               |                   |            |
| sip monitoring                    | TCP Nat Interval          | 00   |   | ( Dange () 1201067205 ) |               |                   |            |
| translation_rules                 |                           |      |   |                         |               |                   |            |
| Show All                          | OK                        | Васк |   |                         |               |                   |            |

|                                   | Session Border Controller      |                   |   |         |                  |                   | i         |
|-----------------------------------|--------------------------------|-------------------|---|---------|------------------|-------------------|-----------|
| SolutionsLab-vSBC-2 SCZ9.0.0 Pate | ch 4 (Build 343)               |                   |   | Dashboa | rd Configuration | Monitor and Trace | Widgets   |
| Configuration View Configuration  | on Q                           |                   |   |         |                  | Discard           | 😧 Verify  |
| session-group                     | Modify SIP Interface           |                   |   |         |                  |                   | Show Conf |
| session-recording-group           |                                |                   |   |         |                  |                   |           |
| session-recording-server          | S8hr Profile                   |                   | T |         |                  |                   |           |
| session-translation               | Ringback Trigger               | none              |   |         |                  |                   |           |
| sip-config                        | Ringback File                  |                   |   |         |                  |                   |           |
| sip-feature                       | Fax Continue Session           | none              |   |         |                  |                   |           |
| sip-interface                     | Npli Profile                   |                   | Ŧ |         |                  |                   |           |
| sip-manipulation                  | Hist To Div For Cause 380      | inherit           | • |         |                  |                   |           |
| sip-monitoring                    | User Agent                     | Oracle/VM/9.0.0p4 |   |         |                  |                   |           |
| translation-rules                 | Allow Diff2833 Clock Rate Mode | disabled          | Ŧ |         |                  |                   |           |
| Show All                          | ОК                             | Back              |   |         |                  |                   |           |

We have some mandatory sip-manipulations that needs to be used with the Oracle SBC so that call flow between Cisco Webex and PSTN will be successful. The User can add these sip manipulations to the SBC using either GUI or CLI mode and is free to decide the way they want to add the sip manipulations. Please assign the below sip-manipulation as the out-manipulation ID in the Cisco Webex sip interface or Cisco Webex Session Agent as per customer need.

Please Configure sip-interface for the Cisco Webex Meetings as below

There are 2 sip manipulations to be configured

- 1. RPIHost : To change the SBC FQDN to Webex Meetings FQDN.
- 2. Route Del: To delete the Route header.

|                              | ise Session Border Controller |              |    |              |               |                   | Û 🔶      | admin 🔻     |
|------------------------------|-------------------------------|--------------|----|--------------|---------------|-------------------|----------|-------------|
| NN3950-101 10.138.194.101 SC | Z9.0.0 Patch 4 (Build 339)    |              | Da | ashboard     | Configuration | Monitor and Trace | Widgets  | System      |
| Configuration View Configur  | ation Q                       |              |    |              |               | Discard           | 😧 Verify | 🕒 Sav       |
| media-prome                  |                               |              |    |              |               |                   |          |             |
| session-agent                | Modify SIP Manipu             | lation       |    |              |               |                   | Show Cor | ifiguration |
| session-group                | Hume                          | ToCiscoWebex |    |              |               |                   |          |             |
| 8·P                          | Description                   |              |    |              |               |                   |          | - 1         |
| session-recording-group      |                               |              |    |              |               |                   |          | - 1         |
| session-recording-server     |                               |              |    |              |               |                   |          | - 1         |
| session-translation          | Split Headers                 |              |    |              |               |                   |          | - 1         |
| sip-config                   | Join Headers                  |              |    |              |               |                   |          | - 1         |
| sin-feature                  | John Heuders                  |              |    |              |               |                   |          | - 1         |
| Sip reactive                 | CfgRules                      |              |    |              |               |                   |          | - 1         |
| sip-interface                | Add 💌 🧷                       | □ □ ↑ ↓      |    |              |               |                   |          |             |
| sip-manipulation             | Action Select Name            |              | E  | Element Type |               |                   |          |             |
| sip-monitoring               | : RPIHos                      |              | ł  | header-rule  |               |                   |          |             |
| translation-rules            |                               |              |    |              |               |                   |          |             |
| -                            | : RouteD                      | el           | ł  | header-rule  |               |                   |          | *           |
| Show All                     |                               | OK Back      |    |              |               |                   |          |             |

|                                  | Session Border Controller |                |   |           |               |                   | Û 🔺      | admin |
|----------------------------------|---------------------------|----------------|---|-----------|---------------|-------------------|----------|-------|
| NN3950-101 10.138.194.101 SCZ9.0 | 0.0 Patch 4 (Build 339)   |                |   | Dashboard | Configuration | Monitor and Trace | Widgets  | Syste |
| Configuration View Configuration | Q                         |                |   |           |               | Discard           | 😧 Verify |       |
| media-profile                    |                           |                |   |           |               |                   |          |       |
| session-agent                    | Modify Sip manipulation / | header rule    |   |           |               |                   |          |       |
| session-group                    | Name                      | RURI           |   |           |               |                   |          |       |
| session-recording-group          | Header Name               | Request-URI    |   |           |               |                   |          |       |
| session-recording-server         | Action                    | manipulate     |   |           |               |                   |          |       |
| session-translation              | Comparison Type           | case-sensitive | v |           |               |                   |          |       |
| sip-config                       | Msg Type                  | request        | Ŧ |           |               |                   |          |       |
| sip-feature                      | Methods                   | INVITE ×       |   |           |               |                   |          |       |
| sip-interface                    | Match Value               |                |   |           |               |                   |          |       |
| sip-manipulation                 | New Value                 |                |   |           |               |                   |          |       |
| sip-monitoring                   |                           |                |   |           |               |                   |          |       |

|                                |                          |                             |          | Dashboard | Configuration | Monitor and Trace | W6  |
|--------------------------------|--------------------------|-----------------------------|----------|-----------|---------------|-------------------|-----|
| IN3950-101 10.138.194.101 SCZ9 | .0.0 Patch 4 (Build 339) |                             |          | Dasiboard | conngulation  | Monitor and frace | ~~~ |
| View Configuration             | on Q                     |                             |          |           |               | Discard           | 2   |
| media-prome                    |                          |                             |          |           |               |                   |     |
| session-agent                  | Modify Sip manipul       | lation / header rule / elem | ent rule |           |               |                   |     |
| session-group                  | Name                     | RURIaa                      |          |           |               |                   |     |
| session-recording-group        | Parameter Name           | Request-URI                 |          |           |               |                   |     |
| session-recording-server       | Туре                     | uri-host                    | ~        |           |               |                   |     |
| session-translation            | Action                   | replace                     | •        |           |               |                   |     |
| sip-config                     | Match Val Type           | any                         | •        |           |               |                   |     |
| sip-feature                    | Comparison Type          | case-sensitive              | •        |           |               |                   |     |
| sip-interface                  | Match Value              | cloudsbc.cgbusolutionsla    | b.com    |           |               |                   |     |
| sip-manipulation               | New Value                | us01.sipconnect.bcld.Web    | ex.com   |           |               |                   |     |
| sip-monitoring                 |                          |                             |          |           |               |                   |     |
| translation-rules              |                          |                             |          |           |               |                   |     |

| ORACLE Enterprise S               | Session Border Controller |                |   |           |               |                   | Û 🔺      | admin 🔻  |
|-----------------------------------|---------------------------|----------------|---|-----------|---------------|-------------------|----------|----------|
| NN3950-101 10.138.194.101 SCZ9.0. | 0 Patch 4 (Build 339)     |                |   | Dashboard | Configuration | Monitor and Trace | Widgets  | System   |
| Configuration View Configuration  | Q                         |                |   |           |               | Discard           | 😧 Verify | Save     |
| media-prome                       | Modify Sip manipulation / | header rule    |   |           |               |                   |          |          |
| session-agent                     |                           |                |   |           |               |                   |          | <b>^</b> |
| session-group                     | Name                      | RouteDel       |   |           |               |                   |          |          |
| session-recording-group           | Header Name               | Route          |   |           |               |                   |          | - 11     |
| session-recording-server          | Action                    | delete         | Ŧ |           |               |                   |          | - 11     |
| session-translation               | Comparison Type           | case-sensitive | • |           |               |                   |          | - 11     |
| sip-config                        | Msg Type                  | request        | * |           |               |                   |          | - 11     |
| sip-feature                       | Methods                   | INVITE ×       |   |           |               |                   |          | - 11     |
| sip-interface                     | Match Value               |                |   |           |               |                   |          | - 11     |
| sip-manipulation                  | New Value                 |                |   |           |               |                   |          |          |
| sip-monitoring                    | CfpRules                  |                |   |           |               |                   |          |          |
| translation-rules                 |                           |                |   |           |               |                   |          |          |

Similarly, Please Configure sip-interface for the Cisco Broadworks as below:

|                                      | sion Borde  | r Contro                | ller           |       |                    |             |               |                   | Û 🗕          | admin 👻 |
|--------------------------------------|-------------|-------------------------|----------------|-------|--------------------|-------------|---------------|-------------------|--------------|---------|
| SolutionsLab-vSBC-2 SCZ9.0.0 Patch 4 | (Build 343) |                         |                |       |                    | Dashboard   | Configuration | Monitor and Trace | Widgets      | System  |
| Configuration View Configuration     | Q           |                         |                |       |                    |             |               | Discard           | 😧 Verify     | Save    |
| session-agent                        | Modify      | y SIP Interface Show Co |                |       |                    |             |               |                   |              |         |
| session-group                        | State       |                         |                |       |                    |             |               |                   |              |         |
| session-recording-group              | Dute        |                         | ✓ e            | nable |                    |             |               |                   |              |         |
| session-recording-server             | Realm ID    |                         | SIPT           | runk  | *                  |             |               |                   |              |         |
| session-translation                  | Descripti   | on                      |                |       |                    |             |               |                   |              |         |
| sip-config                           |             |                         |                |       |                    |             |               |                   |              |         |
| sip-feature                          | SIP Ports   |                         |                |       |                    |             |               |                   |              |         |
| sip-interface                        | D:          | 1                       | о Ф            |       |                    |             |               |                   |              |         |
| sip-manipulation                     | Action      | Select                  | Address        | Port  | Transport Protocol | TLS Profile | Allow And     | nymous Mul        | ti Home Addr | s       |
| sip-monitoring                       | :           |                         | 155.212.214.90 | 5060  | UDP                |             | agents-on     | ly                |              |         |
| translation-rules                    | :           |                         | 155.212.214.90 | 5060  | ТСР                |             | agents-on     | ly                |              |         |
| system                               |             |                         |                |       |                    |             |               |                   |              |         |
| Show All                             |             |                         | OK Back        |       |                    |             |               |                   |              |         |

Please assign the below sip-manipulation as the out-manipulation ID in the PSTN sip interface. It consists of 2 sip-manipulations

- 1. RPIModify: To replace the Remote-Party-ID user part to the Access code (for the meeting) that is generated as a apart of using Broadworks Subscriber API's on the Webex for a particular phone number and a SRV group.
- 2. RPIHost: To change the host part of uri from private fqdn to the Webex session-agent FQDN.

|                                  | e Session Border Controller |                              |             |               |                   | Û 🔺      | admin 🔫     |
|----------------------------------|-----------------------------|------------------------------|-------------|---------------|-------------------|----------|-------------|
| NN3950-101 10.138.194.101 SCZ9   | 2.0.0 Patch 4 (Build 339)   |                              | Dashboard   | Configuration | Monitor and Trace | Widgets  | System      |
| Configuration View Configuration | on Q                        |                              |             |               | Discard           | 😟 Verify | 🖹 Save      |
| session-agent                    | Modify SIP Manipulation     |                              |             |               |                   | Show Cor | nfiguration |
| session-group                    | Name                        | ToBroadworks                 |             |               |                   |          | <u>^</u>    |
| session-recording-group          | Description                 |                              |             |               |                   |          |             |
| session-recording-server         |                             |                              |             |               |                   |          |             |
| session-translation              |                             |                              |             |               |                   |          |             |
| sip-config                       | Split Headers               |                              |             |               |                   |          | - 1         |
| sip-feature                      | Join Headers                |                              |             |               |                   |          | - 81        |
| sip-interface                    | CfgRules                    |                              |             |               |                   |          |             |
| sip-manipulation                 | Add 💌 🧷 🗅                   | $farger \uparrow \downarrow$ |             |               |                   |          |             |
| sip-monitoring                   | Action Select Name          |                              | Element Ty  | pe            |                   |          |             |
| translation-rules                | : RPIModify                 |                              | header-rule |               |                   |          | -           |
| . •                              |                             |                              |             |               |                   |          |             |

|                                                                                                    | rise Session Border Controller                                                                                                    |                                                                                                    |             |                          |               |                              | Û 🔺                                                      |                 |
|----------------------------------------------------------------------------------------------------|----------------------------------------------------------------------------------------------------|----------------------------------------------------------------------------------------------------|-------------|--------------------------|---------------|------------------------------|----------------------------------------------------------|-----------------|
| NN3950-101 10.138.194.101 S                                                                                                    | CZ9.0.0 Patch 4 (Build 339)                                                                                                    |                                                                                                    |             | Dashboard                | Configuration | Monitor and Trace            | Widgets                                                  | System          |
| View Configu                                                                                                    | uration Q                                                                                                    |                                                                                                    |             |                          |               | Discard                      | 😧 Verify                                                 | 🖹 Sav           |
| accession agent                                                                                                    | Modify SIP Manipul                                                                                                    | ation                                                                                                    |             |                          |               |                              | Show Co                                                  | nfiguration     |
| session-agent                                                                                                    |                                                                                                    |                                                                                                    |             |                          |               |                              |                                                          |                 |
| session-group                                                                                                    |                                                                                                    |                                                                                                    |             |                          |               |                              |                                                          |                 |
| session-recording-group                                                                                                    | Split Headers                                                                                                    |                                                                                                    |             |                          |               |                              |                                                          |                 |
| session-recording-server                                                                                                    |                                                                                                    |                                                                                                    |             |                          |               |                              |                                                          |                 |
| session-translation                                                                                                    | Join Headers                                                                                                    |                                                                                                    |             |                          |               |                              |                                                          |                 |
| sip-config                                                                                                    | CfgRules                                                                                                    |                                                                                                    |             |                          |               |                              |                                                          |                 |
| sip-feature                                                                                                    | Add 💌 🧷                                                                                                    | □                                                                                                    |             |                          |               |                              |                                                          |                 |
| sip-interface                                                                                                    | Action Select Name                                                                                                    |                                                                                                    |             | Element Type             | e             |                              |                                                          |                 |
| sip-manipulation                                                                                                    | : RPIMod                                                                                                    | lify                                                                                                    |             | header-rule              |               |                              |                                                          |                 |
| sin-monitoring                                                                                                    |                                                                                                    |                                                                                                    |             |                          |               |                              |                                                          |                 |
| translation-rules                                                                                                    | E RPIHost                                                                                                    |                                                                                                    |             | header-rule              |               |                              |                                                          |                 |
| translation-rules                                                                                                    | ise Session Border Controller                                                                                                    |                                                                                                    |             | header-rule              | Configuration | Monitor and Trace            | Û ▲                                                      | admin           |
| translation-rules  DRACLE Enterpr N3950-101 10.138.194.101 SC:  Infiguration View Configure                                                                                                    | ise Session Border Controller<br>29.0.0 Patch 4 (Build 339)                                                                                                    |                                                                                                    |             | header-rule<br>Dashboard | Configuration | Monitor and Trace            | <ul> <li>↓</li> <li>Widgets</li> <li>♦ Verify</li> </ul> | admin<br>Syste  |
| translation-rules                                                                                                    | ise Session Border Controller<br>29.0.0 Patch 4 (Build 339)<br>ation Q                                                                                                    |                                                                                                    |             | header-rule              | Configuration | Monitor and Trace            | Q ▼<br>Widgets                                           | admin<br>Syste  |
| translation-rules  DRACLE Enterpr V3950-101 10.138.194.101 SC: figuration View Configure session-agent                                                                                                    | ise Session Border Controller<br>29.0.0 Patch 4 (Build 339)<br>ation Q<br>Modify Sip manipula                                                                                                    | ation / header rule                                                                                                    |             | header-rule              | Configuration | Monitor and Trace<br>Discard | <ul> <li>↓</li> <li>Widgets</li> <li>Ø Verify</li> </ul> | admin<br>Syste  |
| translation-rules<br>DRACLE Enterpr<br>13950-101 10.138.194.101 SCC<br>figuration View Configure<br>wession-agent<br>session-agent<br>session-agroup                                                                                                    | ise Session Border Controller<br>29.0.0 Patch 4 (Build 339)<br>ation Q<br>Modify Sip manipula<br>Name                                                                                                    | ation / header rule                                                                                                    |             | header-rule              | Configuration | Monitor and Trace<br>Discard | Q ▼<br>Widgets                                           | admin<br>Syste  |
| translation-rules                                                                                                    | ise Session Border Controller<br>29.0.0 Patch 4 (Build 339)<br>ation Q<br>Modify Sip manipula<br>Name<br>Header Name                                                                                                    | ation / header rule<br>RPIModify<br>Remote-Party-ID                                                                      |             | Dashboard                | Configuration | Monitor and Trace<br>Discard | Q ▼<br>Widgets                                           | admin<br>Syster |
| translation-rules                                                                                                    | ise Session Border Controller<br>29.0.0 Patch 4 (Build 339)<br>ation Q<br>Modify Sip manipula<br>Name<br>Header Name<br>Action                                                                                                    | ation / header rule<br>RPIModify<br>Remote-Party-ID<br>manipulate                                                        | •           | Dashboard                | Configuration | Monitor and Trace<br>Discard | Q ▼<br>Widgets<br>& Verify                               | admin<br>System |
| translation-rules                                                                                                    | ise Session Border Controller<br>29.0.0 Patch 4 (Build 339)<br>ation Q<br>Modify Sip manipula<br>Name<br>Header Name<br>Action<br>Comparison Type                                                                                         | ation / header rule<br>RPIModify<br>Remote-Party-ID<br>manipulate<br>case-sensitive                                      | ▼<br>▼      | Dashboard                | Configuration | Monitor and Trace<br>Discard | Q ▼<br>Widgets                                           | admin<br>System |
| translation-rules                                                                                                    | ise Session Border Controller<br>29.0.0 Patch 4 (Build 339)<br>ation Q<br>Modify Sip manipula<br>Name<br>Header Name<br>Action<br>Comparison Type<br>Msg Type                                                                             | ation / header rule<br>RPIModify<br>Remote-Party-ID<br>manipulate<br>case-sensitive<br>request                           | ▼<br>▼<br>▼ | Dashboard                | Configuration | Monitor and Trace<br>Discard | Q ▼<br>Widgets<br>⊘ Verify                               | admin<br>Syster |
| translation-rules<br>DRACLE Enterpr<br>N3950-101 10.138.194.101 SCC<br>ffguration View Configura<br>Session-agent<br>session-agent<br>session-recording-group<br>session-recording-server<br>session-recording-server<br>session-recording-server<br>session-recording-server<br>session-recording-server<br>session-recording-server<br>session-recording-server<br>session-recording-server<br>session-recording-server<br>session-recording-server | RPIHost      Reversion Border Controller      Z9.0.0 Patch 4 (Build 339)      ation     Q      Modify Sip manipula      Name      Header Name      Action      Comparison Type      Msg Type      Methods                                 | ation / header rule RPIModify Remote-Party-ID manipulate case-sensitive request                                          | ▼<br>▼<br>▼ | Dashboard                | Configuration | Monitor and Trace<br>Discard | Q ▼<br>Widgets<br>⊘ Verify                               | admin<br>Syster |
| translation-rules                                                                                                    | ise Session Border Controller<br>29.0.0 Patch 4 (Build 339)<br>ation Q<br>Modify Sip manipula<br>Name<br>Header Name<br>Action<br>Comparison Type<br>Msg Type<br>Methods<br>Match Value                                                   | ation / header rule<br>RPIModify<br>Remote-Party-ID<br>manipulate<br>case-sensitive<br>request                           | ▼<br>▼<br>▼ | Dashboard                | Configuration | Monitor and Trace<br>Discard | 只     ▼       Widgets     ②       Q     Verify           | admin<br>Syster |
| translation-rules<br>DRACLE Enterpr<br>NS950-101 10.158.194.101 SCI<br>Infiguration View Configuration<br>Session-agent<br>session-group<br>session-recording-group<br>session-translation<br>sip-config<br>sip-feature<br>sip-interface<br>sip-manipulation                                                                                                    | RPIHost      Reversion Border Controller      Z9.0.0 Patch 4 (Build 339)      ation     Q      Modify Sip manipula      Name      Header Name      Action      Comparison Type      Msg Type      Methods      Match Value      New Value | ation / header rule          RPIModify         Remote-Party-ID         manipulate         case-sensitive         request | ▼<br>▼      | Dashboard                | Configuration | Monitor and Trace<br>Discard | ⊖ ▼<br>Widgets                                           | admin<br>Syster |
| translation-rules                                                                                                    | ise Session Border Controller<br>29.0.0 Patch 4 (Build 339)<br>ation Q<br>Modify Sip manipula<br>rvame<br>Header Name<br>Action<br>Comparison Type<br>Msg Type<br>Methods<br>Match Value<br>New Value<br>CfgRules                         | ation / header rule RPIModify Remote-Party-ID manipulate case-sensitive request                                          |             | Dashboard                | Configuration | Monitor and Trace<br>Discard | ↓     ▼       Widgets        ② Verify                    | admin<br>Syster |

| ORACLE Enterprise Se               | ession Border Controller  |                       |      |           |               |                   | Û 🗕      | adm |
|------------------------------------|---------------------------|-----------------------|------|-----------|---------------|-------------------|----------|-----|
| NN3950-101 10.138.194.101 SCZ9.0.0 | Patch 4 (Build 339)       |                       |      | Dashboard | Configuration | Monitor and Trace | Widgets  | Sy  |
| Configuration View Configuration   | Q                         |                       |      |           |               | Discard           | 😧 Verify |     |
| session-agent                      | Modify Sip manipulation / | header rule / element | rule |           |               |                   |          |     |
| session-group                      | Name                      | RPIModify             |      |           |               |                   |          |     |
| session-recording-group            | Parameter Name            | Remote-Party-ID       |      |           |               |                   |          |     |
| session-recording-server           | Туре                      | uri-user              | Ŧ    |           |               |                   |          |     |
| session-translation                | Action                    | replace               | Ŧ    |           |               |                   |          |     |
| sip-config                         | Match Val Type            | any                   |      |           |               |                   |          |     |
| sip-feature                        | Comparison Type           | case-sensitive        |      |           |               |                   |          |     |
| sip-interface                      | Match Value               |                       |      |           |               |                   |          |     |
| sip-manipulation                   | New Value                 | 9958 3983932217342401 |      |           |               |                   |          |     |
| sip-monitoring                     |                           |                       |      |           |               |                   |          |     |
| translation-rules                  |                           |                       |      |           |               |                   |          |     |
| ek AB                              | OK B                      | lack                  |      |           |               |                   |          |     |

|                                   | Session Border Controller |                 |   |           |               |                   | Û 🗕      | admin 🔫 |
|-----------------------------------|---------------------------|-----------------|---|-----------|---------------|-------------------|----------|---------|
| NN3950-101 10.138.194.101 SCZ9.0. | 0 Patch 4 (Build 339)     |                 |   | Dashboard | Configuration | Monitor and Trace | Widgets  | System  |
| Configuration View Configuration  | Q                         |                 |   |           |               | Discard           | 😧 Verify | 🖹 Save  |
| session-agent                     | Modify Sip manipulation / | header rule     |   |           |               |                   |          |         |
| session-group                     | Name                      | RPIHost         |   |           |               |                   |          | Â       |
| session-recording-group           | Header Name               | Remote-Party-ID |   |           |               |                   |          | - 1     |
| session-recording-server          | Action                    | manipulate      | • |           |               |                   |          | - 1     |
| session-translation               | Comparison Type           | case-sensitive  | • |           | •             |                   |          | - 1     |
| sip-config                        | Msg Type                  | request         | • |           |               |                   |          | - 1     |
| sip-feature                       | Methods                   |                 |   |           |               |                   |          |         |
| sip-interface                     | Match Value               |                 |   |           |               |                   |          |         |
| sip-manipulation                  | New Value                 |                 |   |           |               |                   |          |         |
| sip-monitoring                    | CfgRules                  |                 |   |           |               |                   |          |         |
| translation-rules                 | Add 🔻 🧷 🗋                 | i ↑ ↓           |   |           |               |                   |          | *       |
| Show All                          | OK                        | Back            |   |           |               |                   |          |         |

|                              | ise Session Border Controller |                            |          |           |               |                   | Û 🔺      | admin  |
|------------------------------|-------------------------------|----------------------------|----------|-----------|---------------|-------------------|----------|--------|
| NN3950-101 10.138.194.101 SC | Z9.0.0 Patch 4 (Build 339)    |                            |          | Dashboard | Configuration | Monitor and Trace | Widgets  | Systen |
| Configuration View Configura | ation Q                       |                            |          |           |               | Discard           | 😧 Verify | 🕒 s    |
| session-agent                | Modify Sip manipul            | ation / header rule / elem | ent rule |           |               |                   |          |        |
| session-group                | Name                          | RPIModify                  |          |           |               |                   |          |        |
| session-recording-group      | Parameter Name                | Remote-Party-ID            |          |           |               |                   |          |        |
| session-recording-server     | Туре                          | uri-host                   | ~        |           |               |                   |          |        |
| session-translation          | Action                        | replace                    | v        |           |               |                   |          |        |
| sip-config                   | Match Val Type                | any                        | ▼        |           |               |                   |          |        |
| sip-feature                  | Comparison Type               | case-sensitive             | <b>•</b> |           |               |                   |          |        |
| sip-interface                | Match Value                   | us01.prv.bcld.Webex.com    |          |           |               |                   |          |        |
| sip-manipulation             | New Value                     | us01.sipconnect.bcld.Web   | bex.com  |           |               |                   |          |        |
| sip-monitoring               |                               |                            |          |           |               |                   |          |        |
| translation-rules            |                               |                            |          |           |               |                   |          |        |

Once sip-interface is configured – the SBC is ready to accept traffic on the allocated IP address.

#### 5.12. Configure session-agent

Session-agents are config elements which are trusted agents who can send/receive traffic from the SBC with direct access to trusted data path.

Go to session-router->Session-Agent and Configure the session-agents for the Cisco Webex Meetings

- Host name to "us01.sipconnect.bcld.Webex.com", which is SRV based SA.
- When Using SRV as session agent, please make **port as 0** so that SRV will work properly.
- realm-id needs to match the realm created for the Cisco Webex Meetings.
- transport set to "staticTLS"
- Please enable the parameters **ping all addresses, ping-response**,
- Please enable hidden option load-balance-dns-query and recurse-on-all-

#### failures and set out-service-response-codes parameter to 408,503

- Please set ping method to OPTIONS and ping-interval duration in secs.

|                              | ise Session Border Controller |                                |                      |               |                   |           |
|------------------------------|-------------------------------|--------------------------------|----------------------|---------------|-------------------|-----------|
| SolutionsLab-vSBC-2 SCZ9.0.0 | Patch 4 (Build 343)           |                                | Dashboard            | Configuration | Monitor and Trace | Widgets   |
| Configuration View Configu   | ration Q                      |                                |                      |               | Discard           | 😧 Verify  |
| local-policy                 | Modify Session Agent          |                                |                      |               |                   | Show Cont |
| local-routing-config         |                               |                                |                      |               |                   |           |
| media-profile                | Hostname                      | us01.sipconnect.bcld.webex.com |                      |               |                   |           |
| session-agent                | IP Address                    |                                |                      |               |                   |           |
| session-group                | Port                          | 0                              | (Range: 0,102565535) |               |                   |           |
| session-recording-group      | State                         | ✓ enable                       |                      |               |                   |           |
|                              | App Protocol                  | SIP                            | ·                    |               |                   |           |
| session-recording-server     | Арр Туре                      |                                |                      |               |                   |           |
| session-translation          | Transport Mathad              |                                |                      |               |                   |           |
| sip-config                   | Transport Method              | StaticTLS                      | r                    |               |                   |           |
| sin fanture                  | Realm ID                      | CiscoWebexRealm                | 7                    |               |                   |           |
| sip-reature                  | Egress Realm ID               |                                | ,                    |               |                   |           |
| sip-interface                |                               |                                |                      |               |                   |           |
| Show All                     | OK                            | Back                           |                      |               |                   |           |

|                                   | Session Border Controller      |                           |                      |               |                   | <u>⊢</u> – a |
|-----------------------------------|--------------------------------|---------------------------|----------------------|---------------|-------------------|--------------|
| SolutionsLab-vSBC-2 SCZ9.0.0 Pate | ch 4 (Build 343)               |                           | Dashboard            | Configuration | Monitor and Trace | Widgets      |
| Configuration View Configuration  | on Q                           |                           |                      |               | Discard           | 😧 Verify     |
| local-policy                      | Modify Session Agent           |                           |                      |               |                   | Show Confi   |
| local-routing-config              | Ding Interval                  |                           |                      |               |                   |              |
| media-profile                     | Ping Interval                  | 30                        | (Range: 04294967295) |               |                   |              |
| session agent                     | Ping Send Mode                 | keep-alive 💌              |                      |               |                   |              |
| Session-agent                     | Ping All Addresses             | ✓ enable                  |                      |               |                   |              |
| session-group                     | Ping In Service Response Codes |                           |                      |               |                   |              |
| session-recording-group           | Options                        |                           |                      |               |                   |              |
| session-recording-server          |                                | recurse-on-all-failures 🗙 |                      |               |                   |              |
| corrigon translation              | SPL Options                    |                           |                      |               |                   |              |
| Session-mansiation                | Media Profiles                 |                           |                      |               |                   |              |
| sip-config                        |                                |                           |                      |               |                   |              |
| sip-feature                       | In Translationid               |                           |                      |               |                   |              |
| Show All                          | ОК                             | Back                      |                      |               |                   |              |

Add the auth-attributes (username and password )as configured on Cisco Broadworks Authentication config.This config is only on the Webex Meetings session-agent.

| Configuration     | View Configuration | Q          |            |               |            |          |  | Discard           | 🐼 Verify 🖺 Save    |
|-------------------|--------------------|------------|------------|---------------|------------|----------|--|-------------------|--------------------|
| media-manager     | •                  | Modify     | / Sessi    | on Agent      |            |          |  |                   | Show Configuration |
| security          | •                  | Preceden   |            | •             |            |          |  |                   |                    |
| session-router    | Ŧ                  | Monitorin  | ng Filters |               |            |          |  |                   |                    |
| access-control    |                    | Auth Attri | ibute      |               |            |          |  |                   |                    |
| account-config    |                    | D:         | 0 G        | ù 🗇           |            |          |  |                   |                    |
| filter-config     |                    | Action     | Select     | Auth Realm    | Username   | Password |  | In Dialog Methods |                    |
| ldap-config       | - 84               | :          |            | oraclesbc.com | vmvoicexml | ******   |  | INVITE            |                    |
| local-policy      |                    |            |            |               |            |          |  |                   |                    |
| local-routing-cor | fig                |            |            |               |            |          |  |                   |                    |
| media-profile     |                    |            |            |               |            |          |  |                   |                    |
| session-agent     |                    |            |            |               |            |          |  |                   |                    |

Similarly, configure the session-agents for the Cisco Broadworks as below:

Configure the hostname as the FQDN and IP Address as IP of Cisco Broadworks as shown below. Protocol should be UDP+TCP.

|                                  | e Session Border Controller |                           |                      |           |               |                   | •        | admin 🔻     |
|----------------------------------|-----------------------------|---------------------------|----------------------|-----------|---------------|-------------------|----------|-------------|
| VMESBC1 10.138.194.185 SCZ8.4    | .0 Patch 13 (WS Build 649)  |                           |                      | Dashboard | Configuration | Monitor and Trace | Widgets  | System      |
| Configuration View Configuration | ion Q                       |                           |                      |           |               | Discard           | 😧 Verify | 🖹 Save      |
| media-manager                    | Modify Session Agent        |                           |                      |           |               |                   | Show Cor | nfiguration |
| security                         |                             |                           |                      |           |               |                   |          |             |
| session-router 🔻                 | Hostname                    | broadworks.bcld.Webex.com |                      |           |               |                   |          |             |
| access-control                   | IP Address                  | 68.68.117.67              |                      |           |               |                   |          |             |
| account-config                   | Port                        | 5060                      | (Range: 0,102565535) |           |               |                   |          |             |
| filter-config                    | State                       | ✓ enable                  |                      |           |               |                   |          |             |
| lden config                      | App Protocol                | SIP                       | r                    |           |               |                   |          |             |
| luap-coning                      | Арр Туре                    |                           | ,                    |           |               |                   |          |             |
| local-policy                     | Transport Method            |                           |                      |           |               |                   |          |             |
| local-routing-config             | Transport Method            | UDP+TCP                   | *                    |           |               |                   |          |             |
| media-profile                    | Realm ID                    | PSTNRealm                 | 7                    |           |               |                   |          |             |
|                                  | Egress Realm ID             |                           | r                    |           |               |                   |          |             |
| session-agent                    | Description                 |                           |                      |           |               |                   |          |             |
| session-group                    |                             |                           |                      |           |               |                   |          | *           |
| Show All                         | OK E                        | lack                      |                      |           |               |                   |          |             |

|                                 | e Session Border Controller    |            |                      |               |                   | â         |
|---------------------------------|--------------------------------|------------|----------------------|---------------|-------------------|-----------|
| SolutionsLab-vSBC-2 SCZ9.0.0 Pa | atch 4 (Build 343)             |            | Dashboard            | Configuration | Monitor and Trace | Widgets   |
| Configuration View Configurat   | tion Q                         |            |                      | -             | Discard           | 😟 Verify  |
| local-policy                    | Modify Session Agent           |            |                      |               |                   | Show Conf |
| local-routing-config            |                                |            | Y                    |               |                   |           |
| media-profile                   | Redirect Action                |            | •                    |               |                   |           |
| session-agent                   | Loose Routing                  | 🗹 enable   |                      |               |                   |           |
| session-group                   | Response Map                   |            | v                    |               |                   |           |
| session-recording-group         | Ping Method                    | OPTIONS    |                      |               |                   |           |
| session-recording-server        | Ping Interval                  | 30         | (Range: 04294967295) |               |                   |           |
| session-translation             | Ping Send Mode                 | keep-alive | •                    |               |                   |           |
| sip-config                      | Ping All Addresses             | 🗸 enable   |                      |               |                   |           |
|                                 | Ping In Service Response Codes |            |                      |               |                   |           |
| sip-teature                     | Options                        |            |                      |               |                   |           |
| sip-interface 🔹                 |                                |            |                      |               |                   |           |
| Show All                        | OK                             | Back       |                      |               |                   |           |

### 5.13. Configure local-policy

Local policy config allows for the SBC to route calls from one end of the network to the other based on routing criteria. To configure local-policy, go to Session-Router->local-policy.

To route the calls from Cisco Webex Meetings to Cisco Broadworks, Use the below local –policy

|                                  | Session Border Controller |                   |           |               |                   | Û 🔸      |
|----------------------------------|---------------------------|-------------------|-----------|---------------|-------------------|----------|
| SolutionsLab-vSBC-2 SCZ9.0.0 Pat | tch 4 (Build 343)         |                   | Dashboard | Configuration | Monitor and Trace | Widgets  |
| Configuration View Configuration | on Q                      |                   |           |               | Discard           | 😧 Verify |
| local-policy                     | Modify Local Policy       |                   |           |               |                   |          |
| local-routing-config             |                           |                   |           |               |                   |          |
| media-profile                    | From Address              | * ×               |           |               |                   |          |
| session-agent                    | To Address                | *×                |           |               |                   |          |
| session-group                    | Source Realm              | CiscoWebexRealm 🗙 |           |               |                   |          |
| session-recording-group          | Description               |                   |           |               |                   |          |
| session-recording-server         |                           |                   |           |               |                   |          |
| session-translation              |                           |                   |           |               |                   |          |
| sip-config                       | State                     | ✓ enable          |           |               |                   |          |
| sip-feature                      | Policy Priority           | none 💌            |           |               |                   |          |
| sip-interface<br>Show All        | ОК                        | Back              |           |               |                   |          |

| NN3950-101 10.138.194.101 SCZ9.0.0<br>Configuration View Configuration<br>media-manager<br>security<br>session-router<br>View Configuration | Patch 4 (Build 339) Q Modify Local Po | olicy     | * X                        |         |             |      | Dashboard | Configuration | Monitor and Trace | Widgets  | System |
|----------------------------------------------------------------------------------------------------|---------------------------------------|-----------|----------------------------|---------|-------------|------|-----------|---------------|-------------------|----------|--------|
| Configuration View Configuration<br>media-manager<br>security<br>session-router                                                             | Q<br>Modify Local Po                  | olicy     | * ×                        |         |             |      |           |               | Discard           | 😧 Verify | 🖹 Save |
| media-manager                                                                                                    | Modify Local Po                       | olicy     | ۰x                         |         |             |      |           |               |                   |          |        |
| security                                                                                                    | Source Realm                          |           | * X                        |         |             |      |           |               |                   |          |        |
| session-router 🗸                                                                                                    | Source Realm                          |           |                            |         |             |      |           |               |                   |          | -      |
|                                                                                                    | Source Reality                        |           | CiscoWebex                 | Realm 🗙 |             |      |           |               |                   |          |        |
| access-control                                                                                                    | Description                           |           |                            |         |             |      |           |               |                   |          | - 1    |
| account-config                                                                                                    | Description                           |           |                            |         |             |      |           |               |                   |          | - 1    |
| filter-config                                                                                                    |                                       |           |                            |         |             |      |           |               |                   |          | - 1    |
| ldap-config                                                                                                    | State                                 |           | <ul> <li>enable</li> </ul> |         |             |      |           |               |                   |          | - 1    |
| local-policy                                                                                                    | Policy Priority                       |           | none                       |         | T           |      |           |               |                   |          | - 1    |
|                                                                                                    | Policy Attributor                     |           |                            |         |             |      |           |               |                   |          |        |
| local-routing-config                                                                                                    |                                       |           |                            |         |             |      |           |               |                   |          |        |
| media-profile                                                                                                    |                                       |           |                            |         |             |      |           |               |                   |          |        |
| session-agent                                                                                                    | Action Select Ne                      | ext Hop   | Realm                      | Action  | Terminate R | Cost | State     | App Protocol  | Lookup N          | ext Key  | Auth   |
|                                                                                                    | : Dr                                  | roadworks | SIPTrunk                   | none    | disabled    | 0    | enabled   |               | single            |          |        |

2///

To route the calls from the Cisco Broadworks to Cisco Webex Meetings , Use the below local-policy

|                                  | Session Border Controller |            |           |               |                   | Ģ <b>→</b> a |
|----------------------------------|---------------------------|------------|-----------|---------------|-------------------|--------------|
| SolutionsLab-vSBC-2 SCZ9.0.0 Pat | tch 4 (Build 343)         |            | Dashboard | Configuration | Monitor and Trace | Widgets      |
| Configuration View Configuration | on Q                      |            |           |               | Discard           | 😧 Verify     |
| local-policy                     | Modify Local Policy       |            |           |               |                   |              |
| local-routing-config             |                           |            |           |               |                   |              |
| media-profile                    | From Address              | * ×        |           |               |                   |              |
| session-agent                    | To Address                | * ×        |           |               |                   |              |
| session-group                    | Source Realm              | SIPTrunk 🗙 |           |               |                   |              |
| session-recording-group          | Description               |            |           |               |                   |              |
| session-recording-server         |                           |            |           |               |                   |              |
| session-translation              |                           |            |           |               |                   |              |
| sip-config                       | State                     | ✓ enable   |           |               |                   |              |
| sip-feature                      | Policy Priority           | none 🔻     |           |               |                   |              |
| sip-interface                    | ОК                        | Back       |           |               |                   |              |

| ORACL             | Ent                     | terprise S  | ession Bo    | rder Co   | ntroller     |            |        |             |      |           |               |                 | Û 🗸         | admin 🔫 |
|-------------------|-------------------------|-------------|--------------|-----------|--------------|------------|--------|-------------|------|-----------|---------------|-----------------|-------------|---------|
| NN3950-101 10.1   | 38.194.101              | SCZ9.0.0    | ) Patch 4 (E | Build 339 | )            |            |        |             |      | Dashboard | Configuration | Monitor and Tra | ce Widgets  | System  |
| Configuration     | View Con                | nfiguration | Q            |           |              |            |        |             |      |           |               | Disca           | rd 😟 Verify | 🖹 Save  |
| media-manager     | Þ                       | *           | Modify       | Local     | Policy       |            |        |             |      |           |               |                 |             |         |
| security          | ►                       |             |              |           |              | SIPTrunk 🗶 | I      |             |      |           |               |                 |             | •       |
| session-router    | $\overline{\mathbf{v}}$ |             | Descriptio   | n         |              |            |        |             |      |           |               |                 |             |         |
| access-control    |                         |             |              |           |              |            |        |             |      |           |               |                 |             | - 1     |
| account-config    |                         |             |              |           |              |            |        |             |      |           |               |                 |             | - 1     |
| filter-config     |                         |             | State        |           |              | 🖌 enable   |        |             |      |           |               |                 |             | - 1     |
| Idap-config       |                         |             | Policy Price | ority     |              | none       |        | v           |      |           |               |                 |             | - 1     |
| local-policy      |                         |             | Policy Attr  | ributes   |              |            |        |             |      |           |               |                 |             |         |
|                   | 6                       |             | Ľ;           | /         | ā 🖞          |            |        |             |      |           |               |                 |             | - 1     |
| local-routing-col | nng                     |             | Action       | Select    | Next Hop     | Realm      | Action | Terminate R | Cost | State     | App Protocol  | Lookup          | Next Key    | Auth    |
| media-profile     |                         |             | :            |           | us01.sipconn | CiscoWebex | none   | disabled    | 0    | enabled   |               | single          |             |         |
| session-agent     |                         |             |              |           |              |            |        |             |      |           |               |                 |             |         |
| session-group     |                         | -           |              |           |              |            |        |             |      |           |               |                 |             | -       |

2///

### 5.14. Configure steering-pool

Steering-pool config allows configuration to assign IP address(es), ports & a realm.

Cisco Webex Meetings steering pool.

| ORACL             | Enterprise       | Session Border Controller |                   |                   |           |               |                   | i        |
|-------------------|------------------|---------------------------|-------------------|-------------------|-----------|---------------|-------------------|----------|
| SolutionsLab-vSBC | C-2 SCZ9.0.0 Pat | ch 4 (Build 343)          |                   |                   | Dashboard | Configuration | Monitor and Trace | Widgets  |
| Configuration     | View Configurati | on Q                      |                   |                   |           |               | Discard           | 😧 Verify |
| media-manager     | •                | Modify Steering Pool      |                   |                   |           |               |                   |          |
| media-manager     |                  | IP Address                | 10.1.3.4          |                   |           |               |                   |          |
| media-policy      |                  | Start Port                | 10000             | (Range: 0,165535) |           |               |                   |          |
| realm-config      |                  | End Port                  | 20000             | (Range: 0,165535) |           |               |                   |          |
| steering-pool     |                  | Realifitio                | CiscoWebexRealm 🔻 |                   |           |               |                   |          |
|                   |                  | Network Interface         | •                 |                   |           |               |                   |          |
| security          | •                |                           |                   |                   |           |               |                   |          |
| session-router    | ►                |                           |                   |                   |           |               |                   |          |
| system            | •                |                           |                   |                   |           |               |                   |          |
|                   |                  |                           |                   |                   |           |               |                   |          |
| Show All          |                  | ОКВ                       | ack               |                   |           |               |                   |          |

Cisco Broadworks steering pool.

|                   | _                  |                           |                |                   |           |               |                   |          |
|-------------------|--------------------|---------------------------|----------------|-------------------|-----------|---------------|-------------------|----------|
| ORACL             | E Enterprise S     | Session Border Controller |                |                   |           |               |                   | ē        |
| SolutionsLab-vSBC | -2 SCZ9.0.0 Patc   | h 4 (Build 343)           |                |                   | Dashboard | Configuration | Monitor and Trace | Widgets  |
| Configuration     | View Configuration | n Q                       |                |                   |           |               | Discard           | 😧 Verify |
| media-manager     | ▼                  | Modify Steering Pool      |                |                   |           |               |                   |          |
| codec-policy      |                    |                           |                |                   |           |               |                   |          |
| media-manager     |                    | IP Address                | 155.212.214.90 |                   |           |               |                   |          |
| media-policy      |                    | Start Port                | 10000          | (Range: 0,165535) |           |               |                   |          |
| realm config      |                    | End Port                  | 20000          | (Range: 0,165535) |           |               |                   |          |
| Tealini-coning    |                    | Realm ID                  | SIPTrunk       | *                 |           |               |                   |          |
| steering-pool     |                    | Network Interface         |                |                   |           |               |                   |          |
| security          | •                  |                           |                |                   |           |               |                   |          |
| session-router    | Þ                  |                           |                |                   |           |               |                   |          |
| system            | •                  |                           |                |                   |           |               |                   |          |
|                   |                    |                           |                |                   |           |               |                   |          |
|                   |                    |                           |                |                   |           |               |                   |          |
| Show All          |                    | ОКВ                       | lack           |                   |           |               |                   |          |

11/1/2/11/

## 5.15. Configure sdes profile

Please go to  $\rightarrow$  Security  $\rightarrow$  Media Security  $\rightarrow$  sdes profile and create the policy as below.

|                                   | ession Border Controller   |                           |           |               |                   | Û 🔺      | admin 🔫 |
|-----------------------------------|----------------------------|---------------------------|-----------|---------------|-------------------|----------|---------|
| NN4600-139 10.138.194.139 SCZ9.0. | 0 Patch 5 (Build 385)      |                           | Dashboard | Configuration | Monitor and Trace | Widgets  | System  |
| View Configuration                | Q                          |                           |           |               | Discard           | 😧 Verify | B Save  |
| authentication                    | Modify Sdes Profile        |                           |           |               |                   |          |         |
| authentication-profile            |                            |                           |           |               |                   |          |         |
| cert-status-profile               | Name                       | SDES                      |           |               |                   |          |         |
| certificate-record                | Crypto List                | AES_CM_128_HMAC_SHA1_32 × |           |               |                   |          |         |
| factory-accounts                  |                            | AES_CM_128_HMAC_SHA1_80 🗙 |           |               |                   |          |         |
| ike 🕨                             | Srtp Auth                  | 🗸 enable                  |           |               |                   |          | - 1     |
| ipsec                             | Srtp Encrypt               | ✓ enable                  |           |               |                   |          | - 1     |
| local-accounts                    | SrTCP Encrypt              | 🖌 enable                  |           |               |                   |          | - 1     |
| media-security 👻                  | Mki                        | enable                    |           |               |                   |          | - 1     |
| dtls-srtp-profile                 | Egress Offer Format        | same-as-ingress 🔻         |           |               |                   |          |         |
| media-sec-policy                  | Use Ingress Session Params |                           |           |               |                   |          |         |
| sdes-profile                      | Options                    |                           |           |               |                   |          | •       |

### 5.16. Configure Media Security Profile

Please go to  $\rightarrow$ Security  $\rightarrow$  Media Security  $\rightarrow$ media Sec policy and create the policy as below: Create Media Sec policy with name CiscoWebexSecurity which will have the sdes profile created above. Assign this media policy to the Cisco Webex Realm

|                        | Enterprise Se   | ssion Border Controller  |                    |          |           |               |                   | a        |
|------------------------|-----------------|--------------------------|--------------------|----------|-----------|---------------|-------------------|----------|
| SolutionsLab-vSBC-2 SC | CZ9.0.0 Patch 4 | l (Build 343)            |                    |          | Dashboard | Configuration | Monitor and Trace | Widgets  |
| Configuration View     | Configuration   | Q                        |                    |          |           |               | Discard           | 😧 Verify |
| certificate-record     |                 |                          |                    |          |           |               |                   |          |
| factory-accounts       |                 | Modify Media Sec Policy  |                    |          |           |               |                   |          |
| ike                    | •               | Name                     | CiscoWebexSecurity |          |           |               |                   |          |
| local-accounts         |                 | Pass Through             | enable             |          |           |               |                   |          |
| media-security         | Ψ.              | Options                  |                    |          |           |               |                   |          |
| dtls-srtp-profile      |                 |                          |                    |          |           |               |                   |          |
| media-sec-policy       |                 | Inbound                  |                    |          |           |               |                   |          |
| media-sec-poincy       |                 | Profile                  | CiscoSRTP 👻        |          |           |               |                   |          |
| sdes-profile           |                 | Mode                     | srtp               | v        |           |               |                   |          |
| sipura-profile         |                 | Protocol                 | sdes               | <b>v</b> |           |               |                   |          |
| password-policy        |                 | Hide Egress Media Update | enable             |          |           |               |                   |          |
| security-config        |                 | Outbound                 |                    |          |           |               |                   |          |
| ssh-config             |                 | Profile                  | CiscoSRTP 👻        |          |           |               |                   |          |
| cch_kou                |                 |                          |                    |          |           |               |                   |          |
| Show All               |                 | OK                       | ack                |          |           |               |                   |          |

Similarly, Create Media Sec policy with name PSTNSide to convert srtp to rtp for the Cisco Broadworks which

will use only TCP/UDP as transport protocol. Assign this media policy to the PSTN Realm.

| ORACL              | E Enterprise Ses    | ssion Border Controller  |          |          |           |               |                   | a        |
|--------------------|---------------------|--------------------------|----------|----------|-----------|---------------|-------------------|----------|
| SolutionsLab-vSBC  | -2 SCZ9.0.0 Patch 4 | (Build 343)              |          |          | Dashboard | Configuration | Monitor and Trace | Widgets  |
| Configuration      | View Configuration  | Q                        |          |          |           |               | Discard           | 😧 Verify |
| certificate-record |                     |                          |          |          |           |               |                   |          |
| factory-accounts   |                     | Modify Media Sec Policy  |          |          |           |               |                   |          |
| ike                | <b>&gt;</b>         | Name                     | PSTNSide |          |           |               |                   |          |
| local-accounts     |                     | Pass Through             | enable   |          |           |               |                   |          |
| media-security     | Ŧ                   | Options                  |          |          |           |               |                   |          |
| dtls-srtp-profil   | ?                   |                          |          |          |           |               |                   |          |
| media-sec-pol      | cy                  |                          |          |          |           |               |                   |          |
| sdes-profile       |                     | Mode                     | v        |          |           |               |                   |          |
| sipura-profile     |                     | Protocol                 | np       | <b>*</b> |           |               |                   |          |
| password-policy    |                     | Hide Egress Media Update | enable   |          |           |               |                   |          |
| security-config    |                     | Outbound                 |          |          |           |               |                   |          |
| ssh-config         |                     | Profile                  | v        |          |           |               |                   |          |
| Show All           |                     | ОК В                     | łack     |          |           |               |                   |          |

## 6. Existing SBC configuration

If the SBC being used is an existing SBC with functional configuration, following configuration elements are required:

- New realm-config
- Configuring a certificate for SBC Interface
- TLS-Profile
- <u>New sip-interface</u>
- New session-agent
- New steering-pools
- New local-policy
- SDES Profile
- Media-sec-Policy

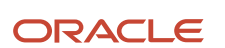

Oracle Corporation, World Headquarters 500 Oracle Parkway Redwood Shores, CA 94065, USA Worldwide Inquiries Phone: +1.650.506.7000 Fax: +1.650.506.7200

#### CONNECT WITH US

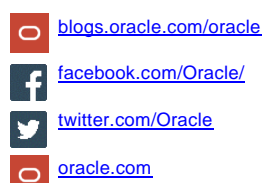

#### Integrated Cloud Applications & Platform Services

Copyright © 2022, Oracle and/or its affiliates. All rights reserved. This document is provided for information purposes only, and the contents hereof are subject to change without notice. This document is not warranted to be error-free, nor subject to any other warranties or conditions, whether expressed orally or implied in law, including implied warranties and conditions of merchantability or fitness for a particular purpose. We specifically disclaim any liability with respect to this document, and no contractual obligations are formed either directly or indirectly by this document. This document may not be reproduced or transmitted in any form or by any means, electronic or mechanical, for any purpose, without our prior written permission.

Oracle and Java are registered trademarks of Oracle and/or its affiliates. Other names may be trademarks of their respective owners.

Intel and Intel Xeon are trademarks or registered trademarks of Intel Corporation. All SPARC trademarks are used under license and are trademarks or registered trademarks of SPARC International, Inc. AMD, Opteron, the AMD logo, and the AMD Opteron logo are trademarks or registered trademarks of Advanced Micro Devices. UNIX is a registered trademark of The Open Group. 0615